QR code

This Operation Manual is available at www.kansai-u.ac.jp/ctl/teacher/tool.html#Ims-manual

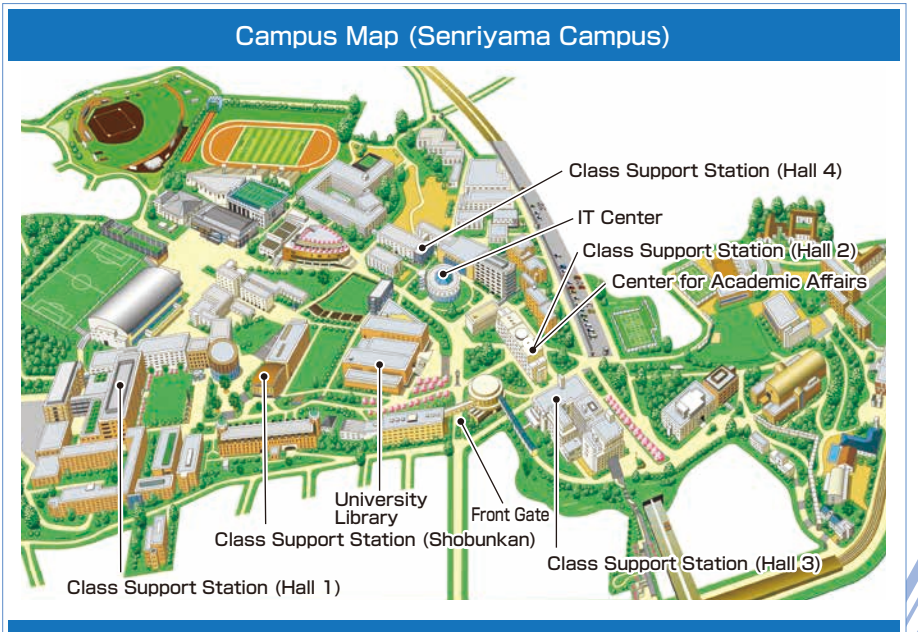

#### Contact

#### Senriyama Campus

#### Takatsuki Campus/ Takatsuki Muse Campus/ Sakai Campus

Inquiries about course enrollment, classes and all other things
>> Office of the Faculty of Informatics (Takatsuki)
Muse Office (Takatsuki Muse)
Sakai Campus Office (Sakai)

#### Inquiries by e-mail

Information System, etc. >>> web\_support@ml.kandai.jp KU-LMS >>> kulms@ml.kandai.jp

#### System service hours are as follows

•Syllabus System: 9:00am~12:00am •Research Fund Referral: 12:05am~11:00pm

•Grade Entry System: 1:00am~12:00am

\*As a rule, other system services are available 24 hours/day.

\*The names of the companies, systems, programs, products and services are trademarks or registered trademarks of the respective development companies.

# [For Instructors]

ð

Tah

5

(Caps Lock

Shift

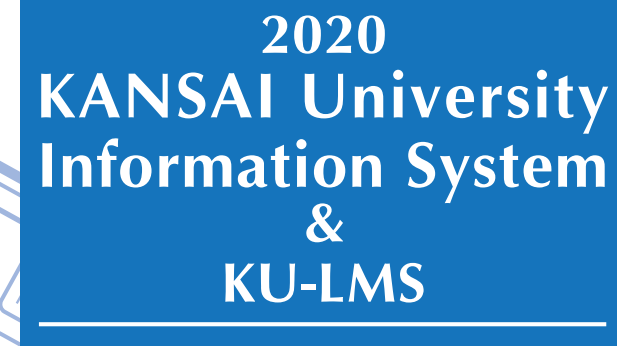

**Operation Manual** 

\$

F5

FG

0

A

FQ.

đх

41+

3

Shift

Fo

17

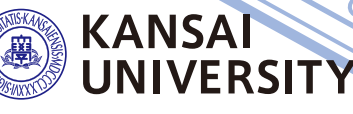

教施

| Downloading enrolled student directories ••••••••••••••••••••••••••••••••••••                                                 | <b>P.</b>   | 3  |
|----------------------------------------------------------------------------------------------------|-------------|----|
| • Checking notices and messages from the University •••••••••••                                                               | Ρ.          | 3  |
| <ul> <li>Sending information on class cancellations and other related</li> <li>messages (to all enrolled students)</li> </ul> | Ρ.          | 5  |
| <ul> <li>Sending messages to students, other instructors and staff</li> <li>members (personal messages)</li> </ul>            | Ρ.          | 7  |
| Sending notices from faculties                                                                                                | Ρ.          | 8  |
| Sharing documents within faculties and groups (committees/projects)                                                           | P.1         | 0  |
| Registering for committees or projects                                                                                        | <b>P.</b> 1 | 12 |
| Preparation of examinations                                                                                                   | P.1         | 13 |
| Attendance Management System ••••••••••••••••••••••••••••••••••••                                                             | <b>P.</b> ' | 14 |
| Grade Entry System ······                                                                                                    | P.:         | 20 |
| Requests for printing of supplementary materials                                                                              | P.:         | 23 |
| Checking responses to course evaluation questionnaire                                                                         | P.:         | 25 |
| Comparison of average course evaluation questionnaire scores                                                                  | P.:         | 28 |
| • Viewing overall results of course evaluation questionnaire •••••••••••                                                      | P.:         | 28 |
| Inputting/Editing syllabuses                                                                                                  | P.:         | 29 |
| Searching for syllabuses •••••••••••••••••••••••••••••••••••                                                                  | P.:         | 31 |
| ● Using KU-LMS ······                                                                                                    | P.:         | 32 |
| Creating Teaching Materials ••••••••••••••••••••••••••••••••••••                                                              | P.:         | 35 |
| Creating Essay Assignments                                                                                                    | P.:         | 37 |
| Creating Test Materials                                                                                                    | P.:         | 39 |
| Grading                                                                                                    | P.4         | 41 |
| • Grades ••••••                                                                                                    | · P.4       | 42 |
| • Contacting students ••••••••••••••••••••••••••••••••••••                                                                    | P.4         | 44 |
| • FAQ                                                                                                    | P.4         | 49 |

### **1.**Information System

The Information System refers to the following systems collectively.

#### 1 Top Page

This page is a portal for the sharing of information between instructors and students. It is used for checking messages from the University, and for sending messages to students about class cancellations and other information related to courses.

 2 Document Library Each faculty and group (committee, project) etc. can share documents among its members.
 3 Printing Request System You can request printing of supplementary materials via the System.
 4 Attendance Management System

Card-readers can be used to manage student attendance in the system.

- 5 Grade Entry System Students' grades can be managed via the System.
- 6 Course Evaluation Questionnaire System The course evaluation questionnaires are managed on the System to facilitate data comparison and analysis. Instructors can add questions to questionnaires.
- 7 Syllabus System

Syllabuses can be input and checked on the System.

University services
 Various services are available, such as t

Various services are available, such as the library service, research support, academic information, and Medical Center.

### **2.**Instructions for Use

| Operating Environment] |         | Windows                                                                                                    | Мас                                                                                                  |
|------------------------|---------|----------------------------------------------------------------------------------------------------|----------------------------------------------------------------------------------------------------|
|                        | OS      | Windows 8.1,10                                                                                                    | Mac OS X 10.6 Snow Leopard or later versions                                                         |
|                        | Browser | Use the latest version of the brow<br>compatible. (Not scheduled)<br>The system operation has been cr<br>as of December 2019. Compatibil<br>will be confirmed in due course. | rser. Microsoft Edge is not<br>onfirmed with the latest version<br>ity with future upgraded versions |

### **3.**Login

Access the website of Kansai University.

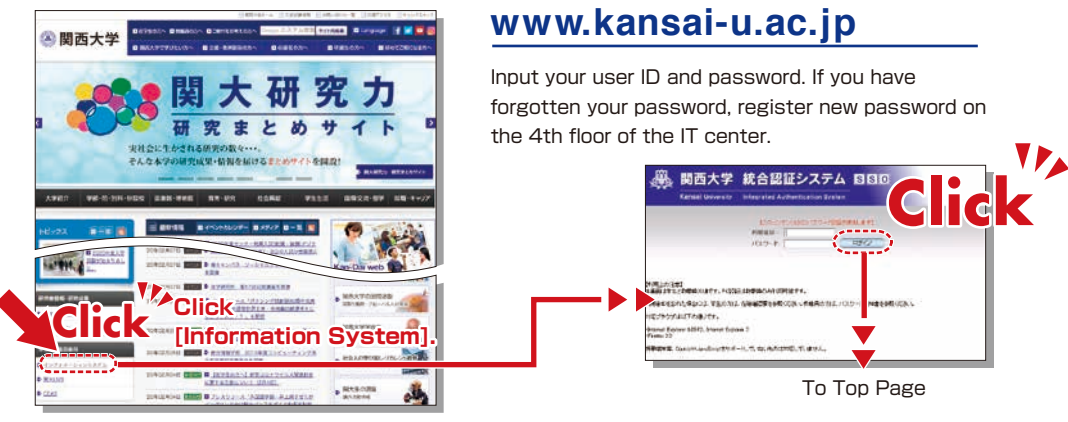

### 4.KU-LMS(Learning Management System)

KU-LMS is an integrated e-learning system that has the two functions of class support and individual support. It includes instructions for preparation and review, submission of essay assignments, tests, and question and answers with regard to the courses. See p.32 for how to use the system.

Logout

system.

Be sure to click [Logout] when

you finish using the information

Check your personal messages.

Personal Messages

🕤 更新 🕜 ヘルプ 🙆 ログアウト

4/10(日)

13:30~16:00

個人伝言一覧表を表示

十新規使

へへ進備

教員ポータル

4/11(月)

政治経済学 2 翻

3学舎B30

### 5.Top Page

#### 20XX年04月05日(次) 関大 太郎 🙆 関西大学 Personal Messages **P.7 P.8** Notices 新着情報 Course Information: P.5 関西大学HP 受信情報 個人伝言 🖸 8 コミュニケーション 個人伊雪 Registering Course information 1件 🖂 インフォメーションシス… 03月22日 個人伝言 20件 お知らせ ■ 😡 投稿依頼 11月13日 Sending messagess to students お知らせ **P.10** Document Library Cancelling classes 教務情報登録・検 % 関大Webメール Enrolled Student 1 Directories 関大ファイル便 Dropbox Download the Enrolled Student カレンダー Directories |20XX年4月 20XX 🗸 年 04 🗸 月 05 🗸 日 GO ◎前週 ≤1前日 □当日 翌日 ▷ 翌週 □ **P.20** Marking 個人スケジュール 4/5(火) 4/6(水) 4/7(木) 4/8(金) 4/9(±) ミーティング **P.23** 学年暦 春学期授業開始(学 Printing 🎦 データ管理 部·大学院) ・文書ライブラリ(Web 時間割 2 初級マクロ経済学 6 ワークショップA エコエネマテリアル 🐻 1 経済学基礎 **P.29** Syllabuses フォルダ) 3学舎AXXX 3学舎AXXX 1学舎CXXX 3学舎AXX 3 教務サービス 3 政治経済学入門 🎆 日本経済史2 🕅 P.13 Examinations 受講者名簿 3学舎AXXX 2学舎EXXX 経済学卒業 研究 60 採点入力 経済史 🇰 👜 **Course Evaluation** P.25 3学舎AXX 印刷依頼 3学舎AXXX Questionnaires シラバス検索 Attendance 経済学専門 演習 (音) P.14 シラバス入力 Management 試験システム 3学舎AXX 授業評価アンケート P.32 X **KU-LMS** 出席管理 アジア経済 史<mark>國</mark> 関大LMS CEAS 尚文館PC **CEAS** UEAS 英語eラーニング 教室1 中国語eラーニング See the CEAS online manual for 大学要覧 個人スケ 🛨 + University services details. 大学院·専門職大 ジュール 14:00~16:00 09:30~11:30 Linked to various services for students. 〇〇委員会 口口委員会 学院要覧 学生カルテ 個人伝言/ ▲【専門職大学院】○○ Check the information occasionally. 欠席届 お知らせ 口口客員教授講演会… Library service 大学サービス In My Library, you can search for and -の週の 🚱 02月10日~07月21日 ●「学生相談研修会」の実施について(ご案内) 電子決裁 reserve books. 個人伝言/ 申請・アンケート KICSS (career support system) お知らせ 図書館サービス Information related to students' job KICSSキャリア支援 |→ 開始日、 📢 終了日、 🖂 既読、 🗹 未読、 🖽 重要、 🥝 マーク hunting is provided. 研究支援 **Research Administration** Password change Information on research support is 研究費照会システ お知らせ Ð provided. タイトル 発信元 掲載開始日 掲載終了日 対象日(開始) 対象日(終了) Web旅費 Set a password that is difficult to Academic Information System 『関西大学通信』(第3XX号… 法人本部 広報室 広報課 02月16日 04月16日 学術情報システム Research results can be input and guess. 保健管理センター 司書教諭資格の申請手続につい … グループ 資格支援チーム 02月15日 04月19日 viewed. ITセンタ-Medical Center 尚文館マルチメディア スタ・ … 報事務局 システム管理課 02月15日 04 月22日 ソフトウェア管理HP You can view information on the 男子フィギュアオリンピック… ….ス事務局スポーツ振興課 02月15日 04月19日 E-mail Address Setting medical checkup and fill out the 🔒 ユーザ管理 卒業証明書、成績証明書等の… … グループ 資格支援チーム 02月15日 04月20日 interview sheet before your checkup. ・グループ管理 If you register your e-mail address. vou can receive personal messages 💡 バーソナライズ設定 and urgent messages by e-mail. パスワード変更 メールアドレス設定 環境設定

Calendar The school year calendar and class schedule for the week, and events and deadlines in your personal messages are displayed. Registration of P.5 4 Course Information Classes you are not in charge of are shown in gray. Notices

Check the information for instructors and faculties with regard to events and procedures.

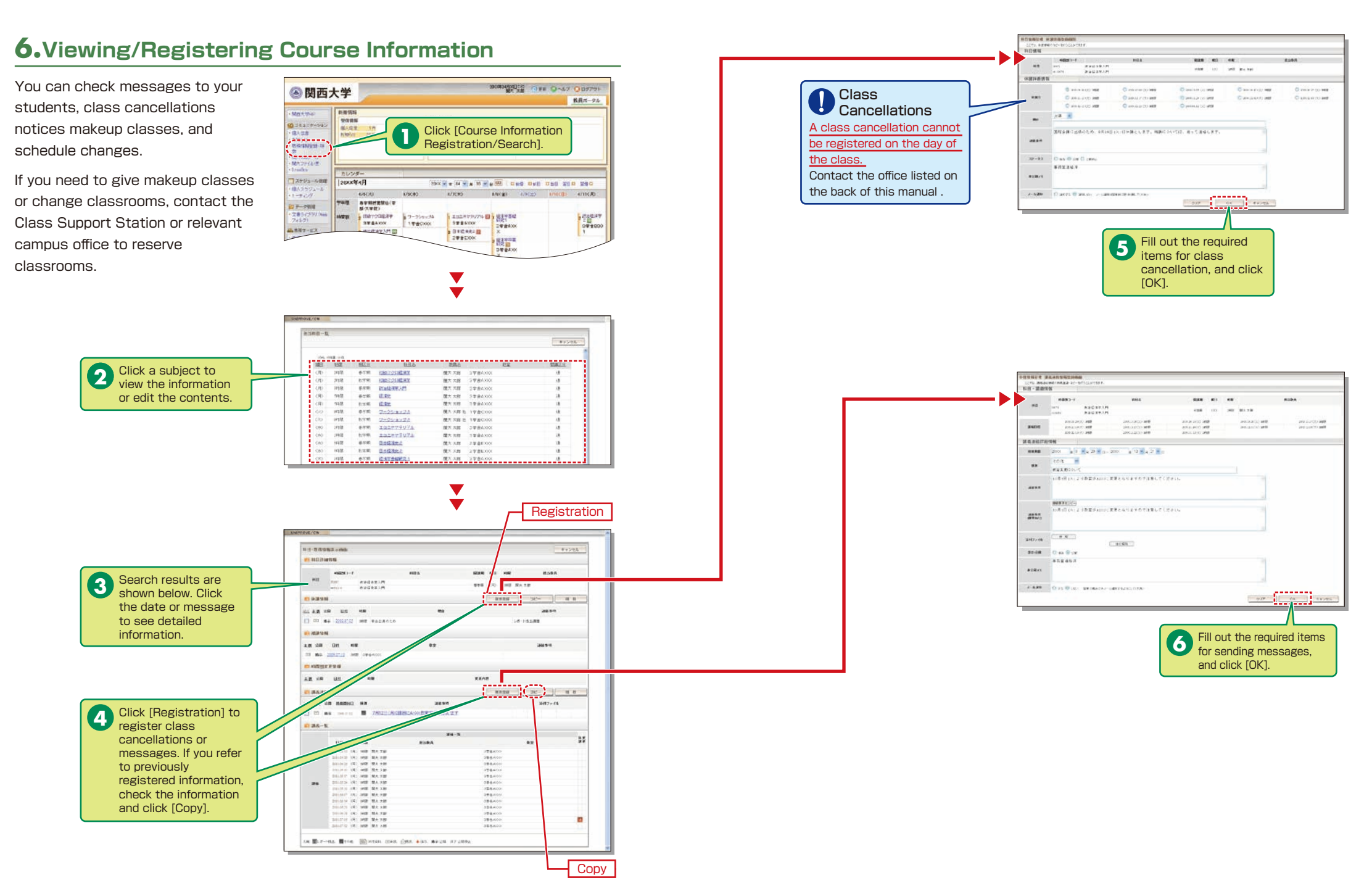

### 7.Viewing/Registering Personal Messages

You can send personal messages to students, other instructors and staff members.

It is possible to send messages to multiple recipients simultaneously. If you often send a message to the same recipients, you can create recipient groups. (See P.12.)

Also, it is recommended that you create recipient groups to send messages from committees or projects, and to share documents and schedules. (See P.10.)

Use the Notices function when sending messages from a faculty or a department.

2

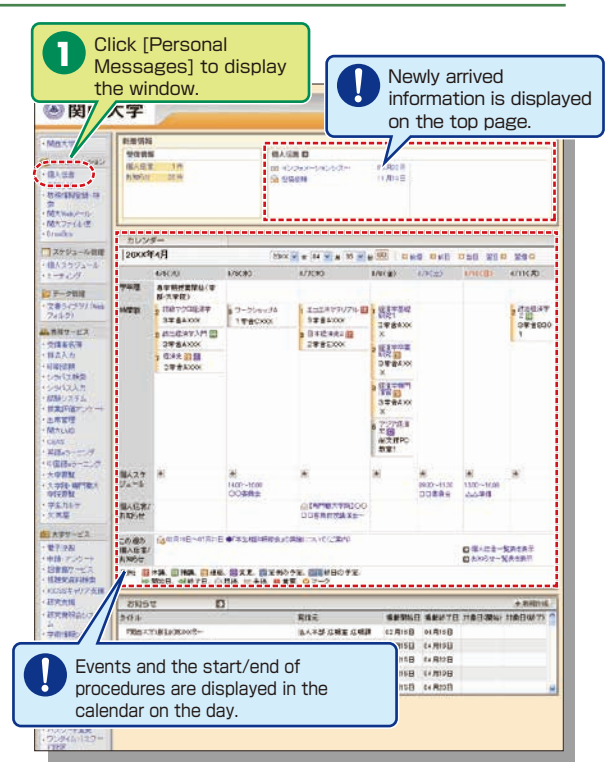

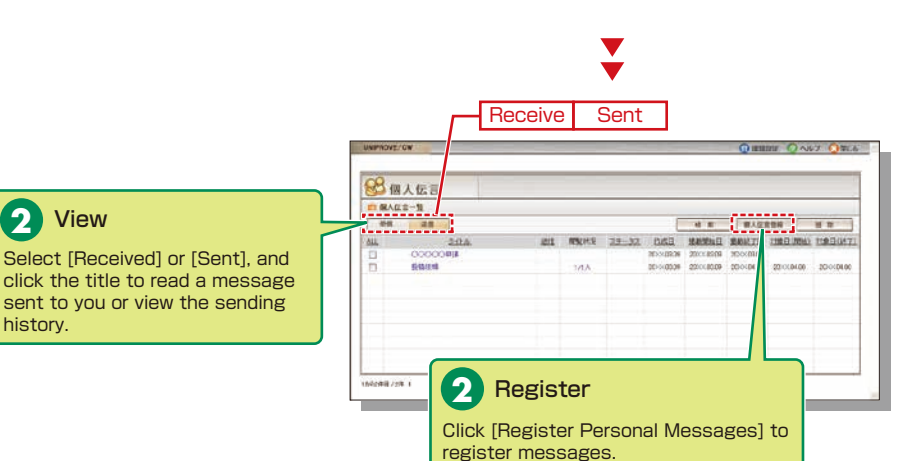

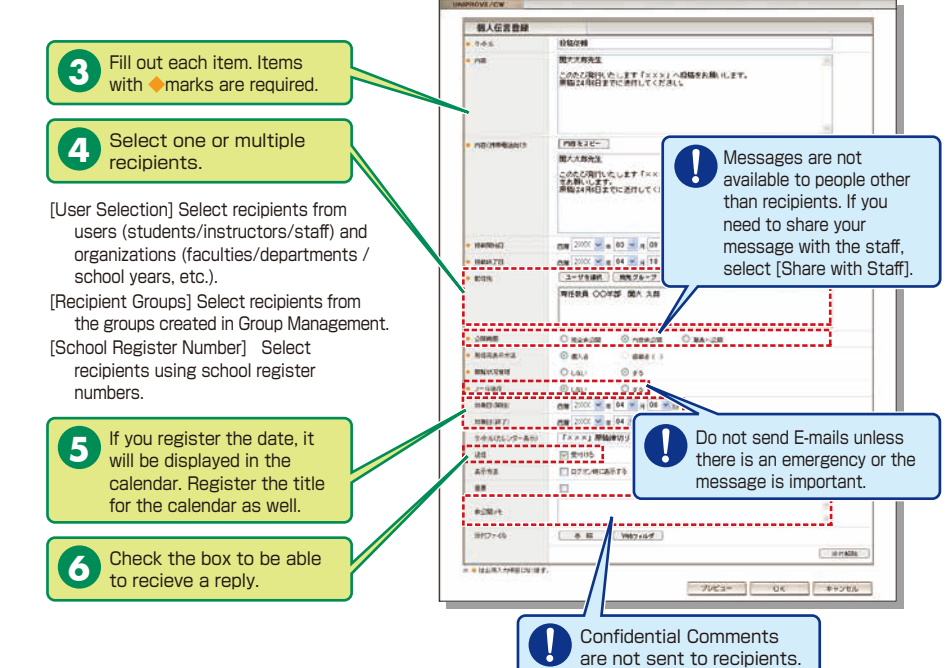

### 8.Viewing/Registering Notices

Newly arrived information is displayed on the top page.

Messages from faculties and departments are sent as Notices.

When you send messages from committees or projects, create recipient groups (See P.12.) Documents and schedules can be shared within the groups. (See P.10.)

Use Personal Messages (See P.7.) when you send messages to students. instructors or other staff members.

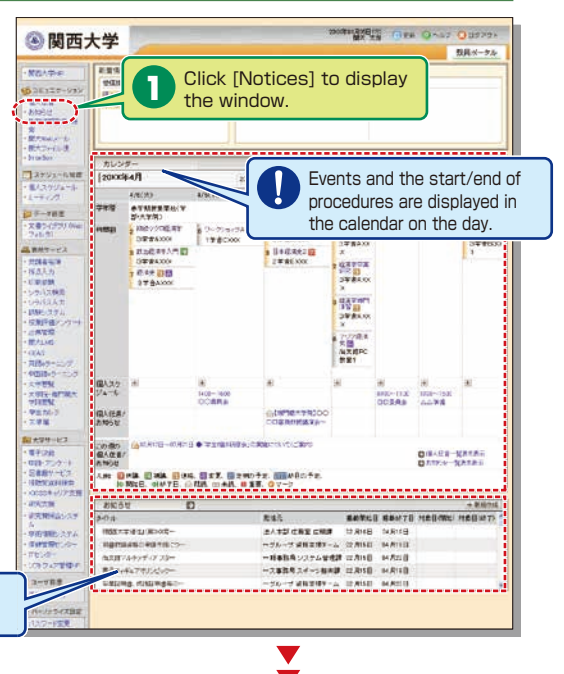

● 関西大学

BOTTO BALL OVA ONAT ODTAT

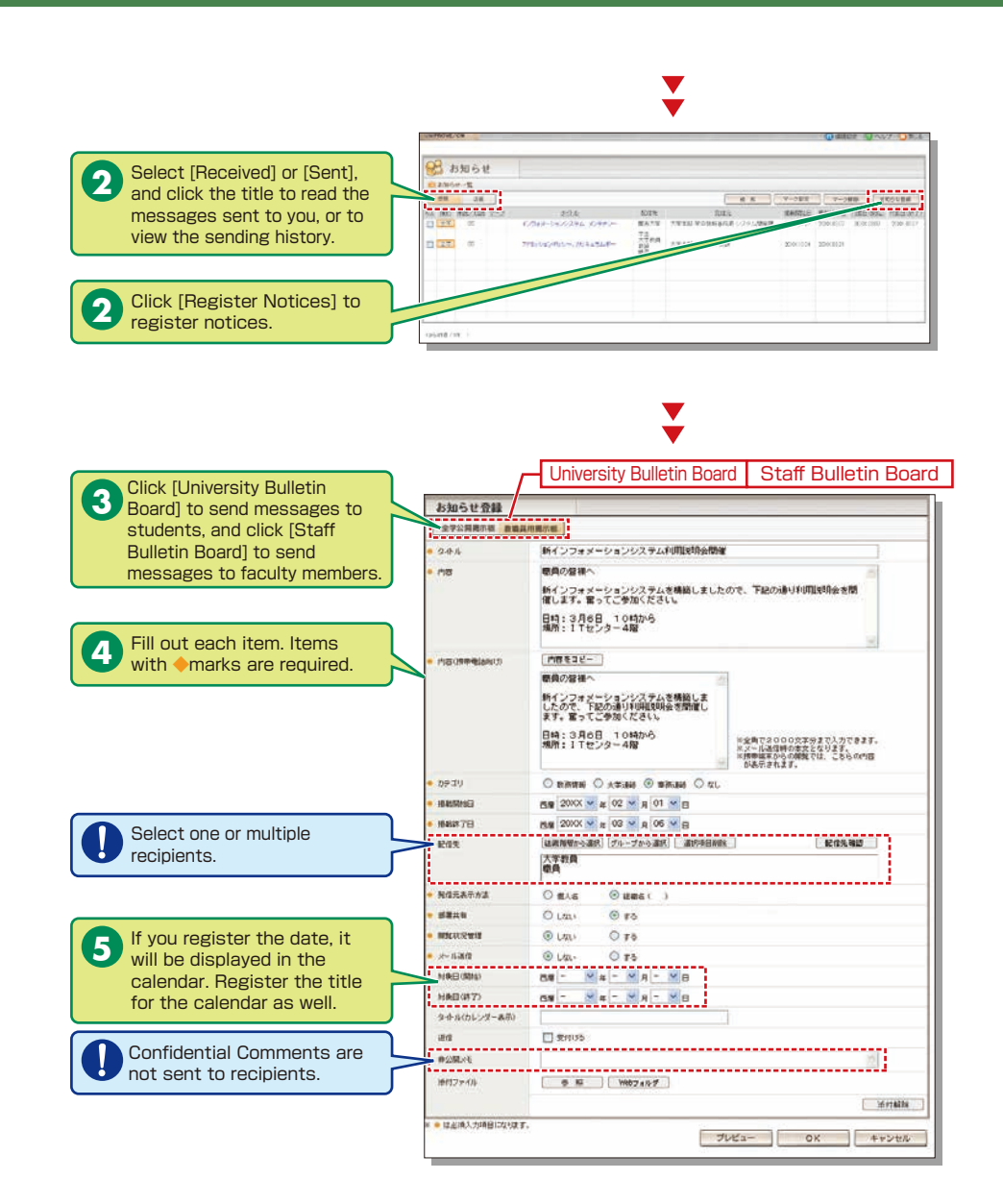

### 9. Using the Document Library

Click [Document Library] to

display the window.

The Document Library can be used to share documents with the members of a faculty or group (committee/project).

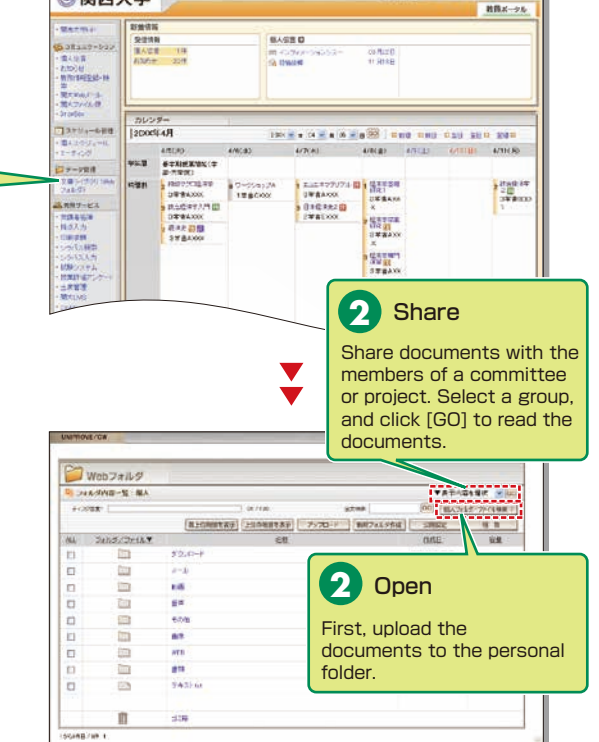

Folders and files to be disclosed can be managed (added/deleted) only by the user who uploaded them. Other users can only view the documents.

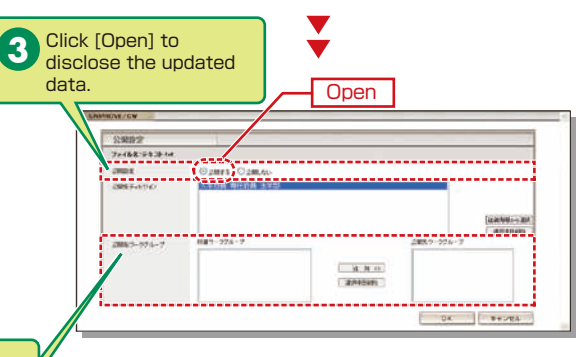

Select the range of disclosure (people for whom the data is intended).

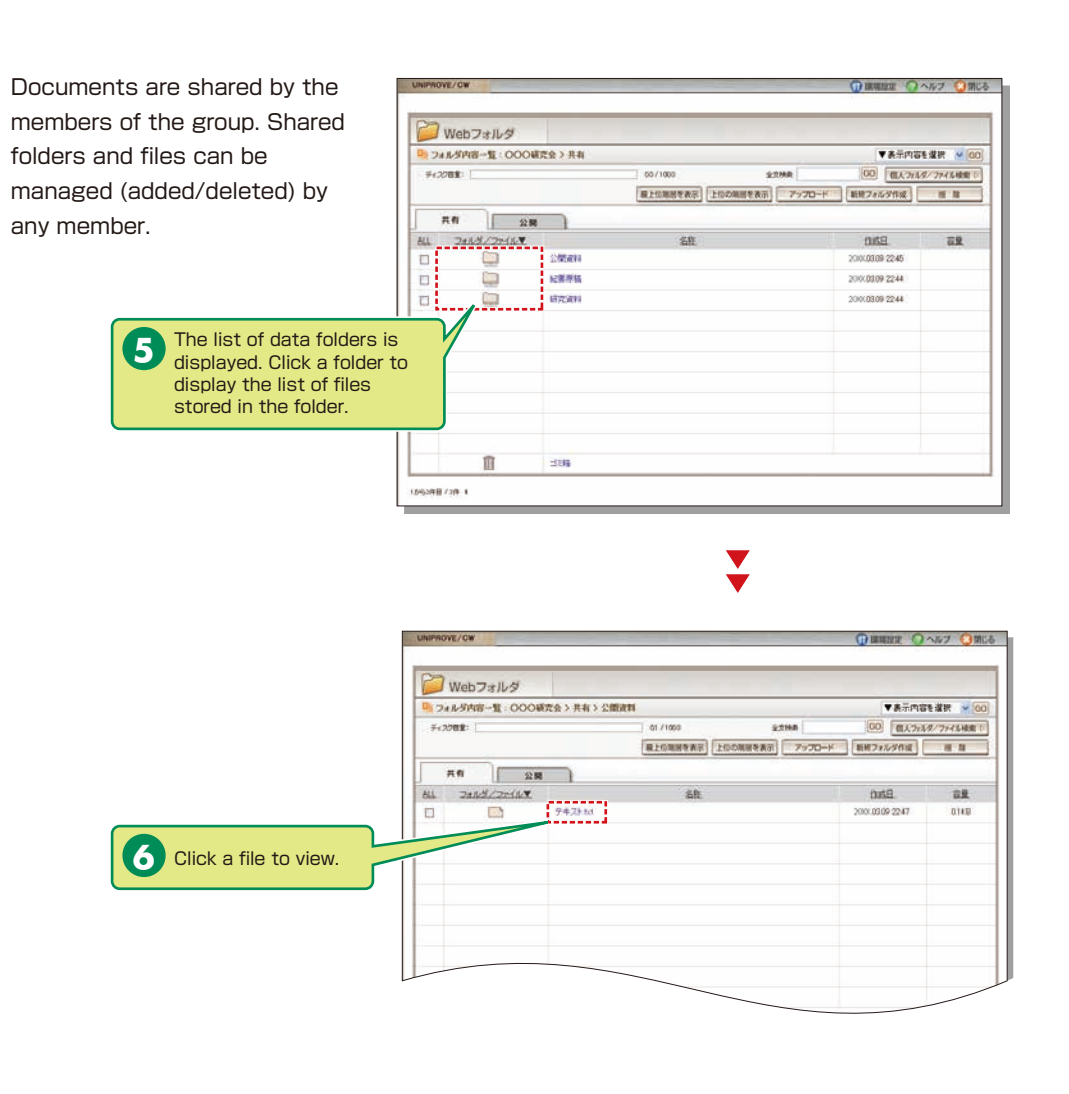

## **10.**Registering Groups

Create groups to share documents and schedules with the members of committees or projects. (See P.10.)

Group representatives should be faculty members or staff members.

1

3

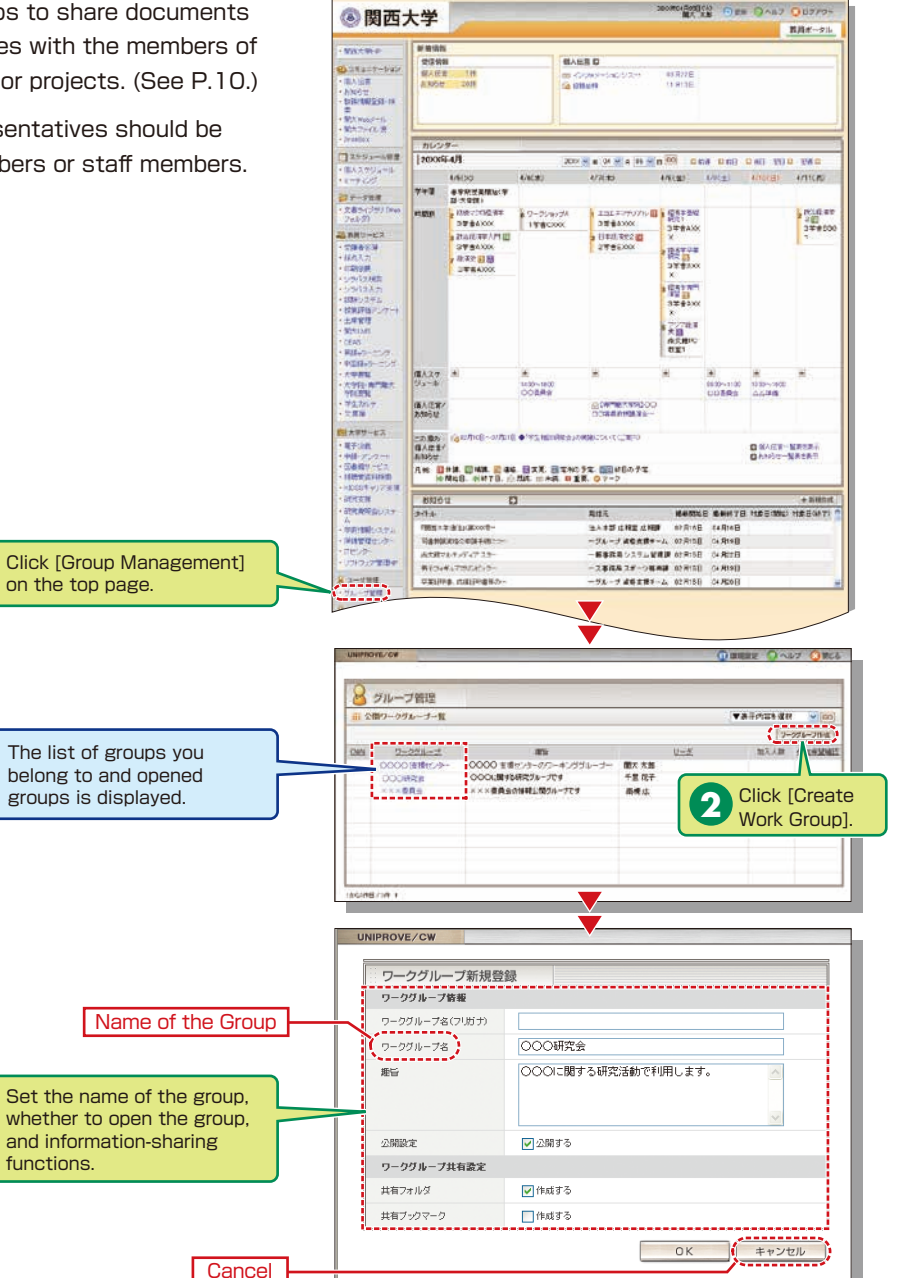

# Top Page

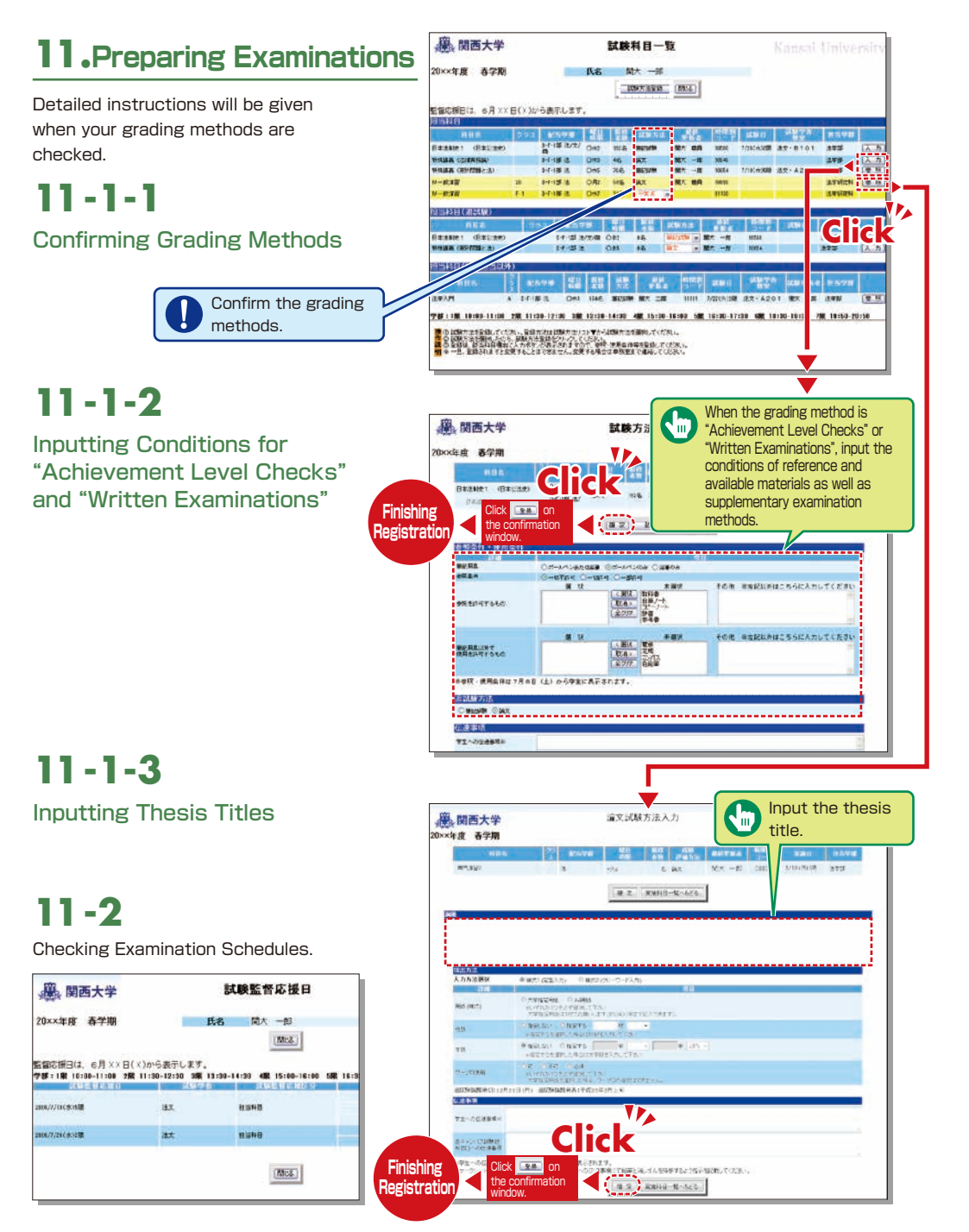

## 12. Using the Attendance Management System

If you have requested attendance checks from the class support station, you can check and modify student attendance, and download the data from the attendance management system.

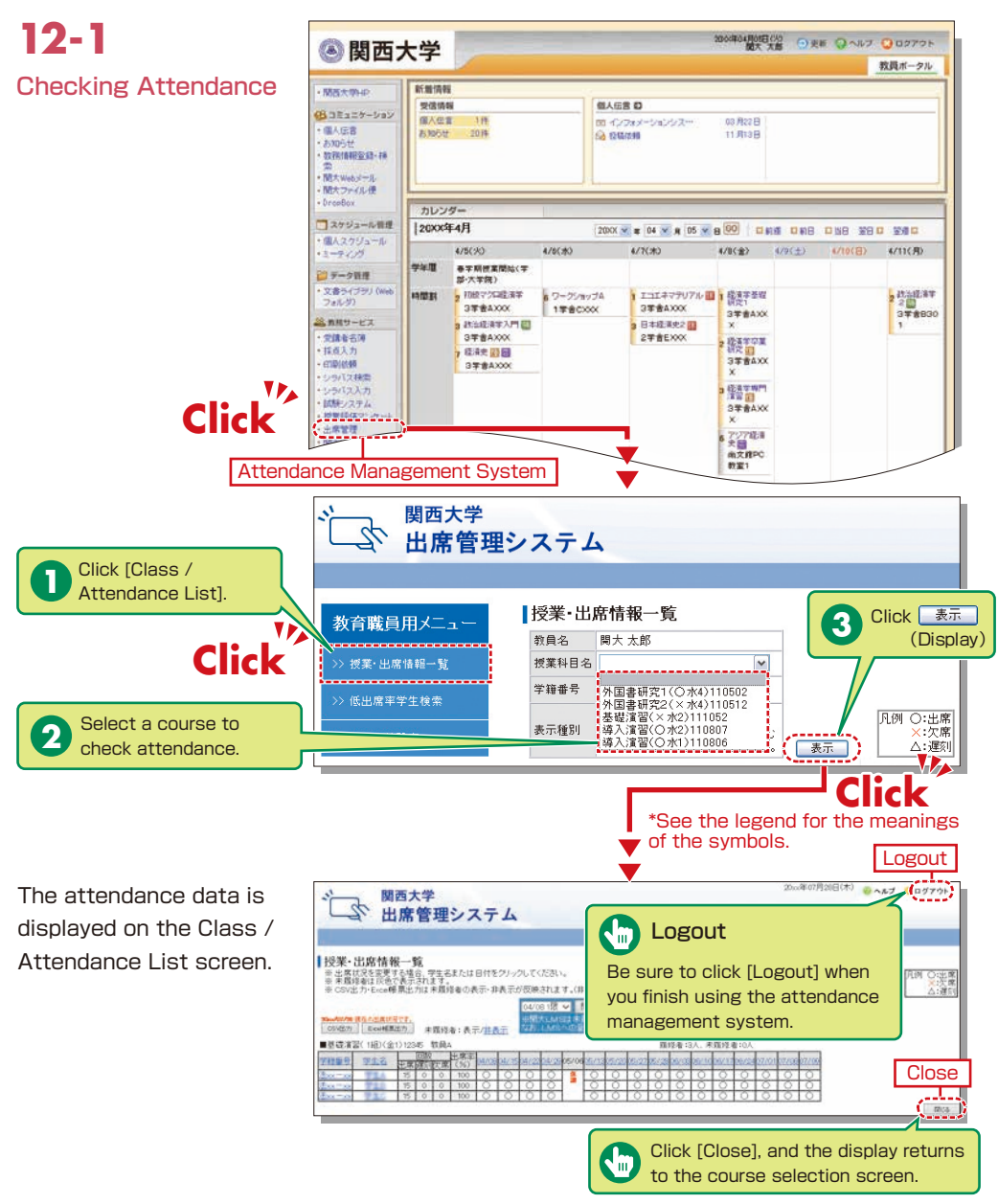

# 12-2

1000年07月30日(木) 🤨 ヘルプ 😒 ログアウト 関西大学 ふ 出席管理システム Manual Data **Registration/Revision** 1 Click the date. 授業·出席情報一覧 32米、いかり1日 7枚 - 36 ※出気は没を変更する場合、学生名または日付を少い少してください。 ※用環境者は反思く表示されます。 その出したにの研算出力は非環境者の表示・非表示が反映されます。(非表示状態ではダウンロードファイルド Attendance data on oa/on 1层 V M大LMS用CSV出力 00/057/ 000/68827/ 未指终者: 表示/副表示 attendance sheets, etc. ■慈禧演習(1組)(全1)12348 教員A 网络布加人, 未開後春 TREN TES ERICE can be input manually. 10.58 • When revising the V data by specifying 関西大学 2 出席管理システム the date Revise the data, using 2 the pulldown menu. 8業·出席情報一覧 Click 確定 現在の忠意状況です。 3 (Confirm) ■基礎演習(×: 学籍董号 学生名 18 2キャン時間 ..... ¥ 9~ M 8 Click 违XX=XX ¥ 89 4 Microsoft Internet Explorer 违XX=XX W ¥ 83 \* 9~ 违XX-XX × 85 ?) 登録します 金出席 Click OK キャンセル 4 Registration < Click complete • When revising the 2010年07月30日(木) 🤨 ヘルプ 😏 ログアウト 関西大学 山席管理システム

data by specifying the student 授業·出席情報一覧 12.2本で UADD 10年10、36。 ● 土俵(12.5を22) そる場合、学生名表たは日付をグリックしてくだれい。 ● 未属(14.8を2) それまです。 ● CSV出ナドesee構 思力11ます最近後の表示、非表示が反映されます。(IP)表示状態ではダウンロードファイル内に未属修確のダーラが入りません 〇次郎 Click on the 00-1原 💙 - 國大LMS用G 1 2010271 Exee相测定力 未描绘者:表示/副表示 student's number 関係者:23人,未関係者:20 専時課題(1前)(金1)1258 教員A or name. at 95/00 06/10 06/17 06/20 07/02 07/00 0 1999年4月 第三帝 王家(第1973年(55) 44. (1973年) ○ 授業·出席情報一覧 [注xx-xx] Click 個別かっセージ: ■基礎情報(×水2)111052 開講日 状況 スキャン時間 Student number Student name 
 Market 00/10
 O
 K
 K
 K
 K
 K
 K
 K
 K
 K
 K
 K
 K
 K
 K
 K
 K
 K
 K
 K
 K
 K
 K
 K
 K
 K
 K
 K
 K
 K
 K
 K
 K
 K
 K
 K
 K
 K
 K
 K
 K
 K
 K
 K
 K
 K
 K
 K
 K
 K
 K
 K
 K
 K
 K
 K
 K
 K
 K
 K
 K
 K
 K
 K
 K
 K
 K
 K
 K
 K
 K
 K
 K
 K
 K
 K
 K
 K
 K
 K
 K
 K
 K
 K
 K
 K
 K
 K
 K
 K
 K
 K
 K
 K
 K
 K
 K
 K
 K
 K
 K
 K
 K
 K
 K
 < Revise the data, 2 using the pulldown → 54 ○ → × 54 menu. 11/18 🔾 💌 Click 確定 3 11/25 0 -× 83 (Confirm) Click 12/02 0 × 19 4 Microsoft Internet Explorer 🔀 12/09 〇 ¥ 時 12/16 〇 ¥ ¥時 ¥ 分~ OK Y 19 Y 3 ?) 登録します 分~ → 時 → 分 分~ 単 時 → 分 一 電 工 ・ た ト 12/24 休 ¥ ¥ 時 ¥ 分~ 01/13 〇 💌 💌 🛤 👾 分~ OK ++>>セル 全出席 < Click < Click Registration complete

# 12-3

#### Downloading the Data

Attendance data can be downloaded in the Excel format from the Class / Attendance List screen.

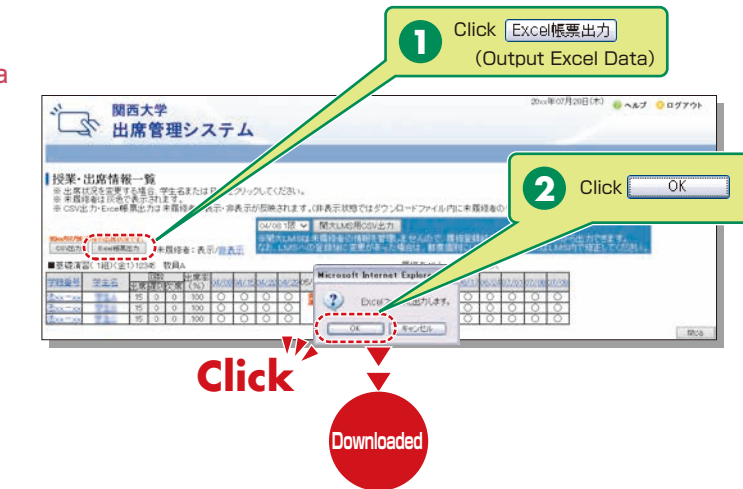

### How to Use the Card Reader

Student attendance can be registered using the portable card reader and student identification cards, and checked from the information system's [出席管理][Attendance Management]. (See

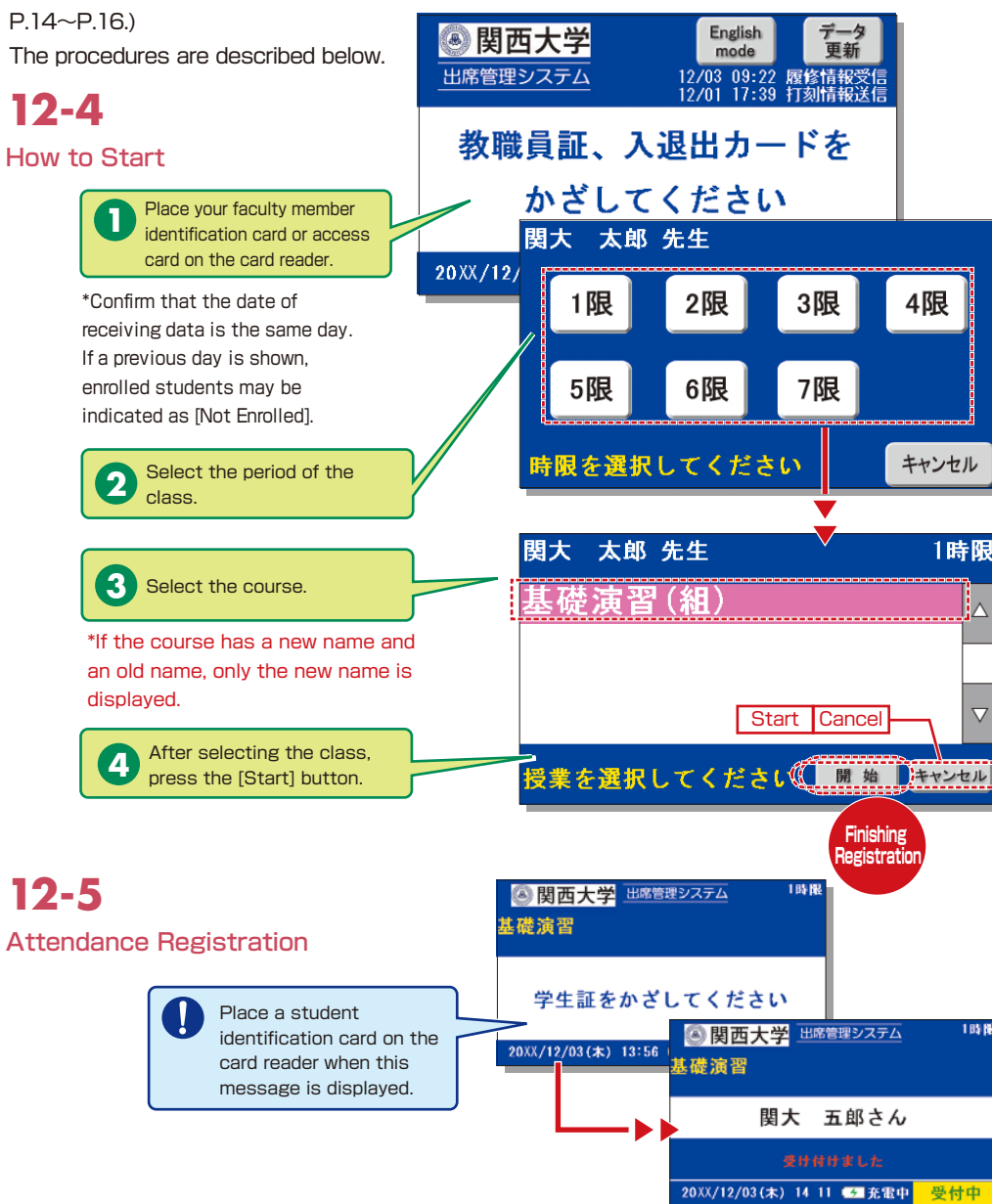

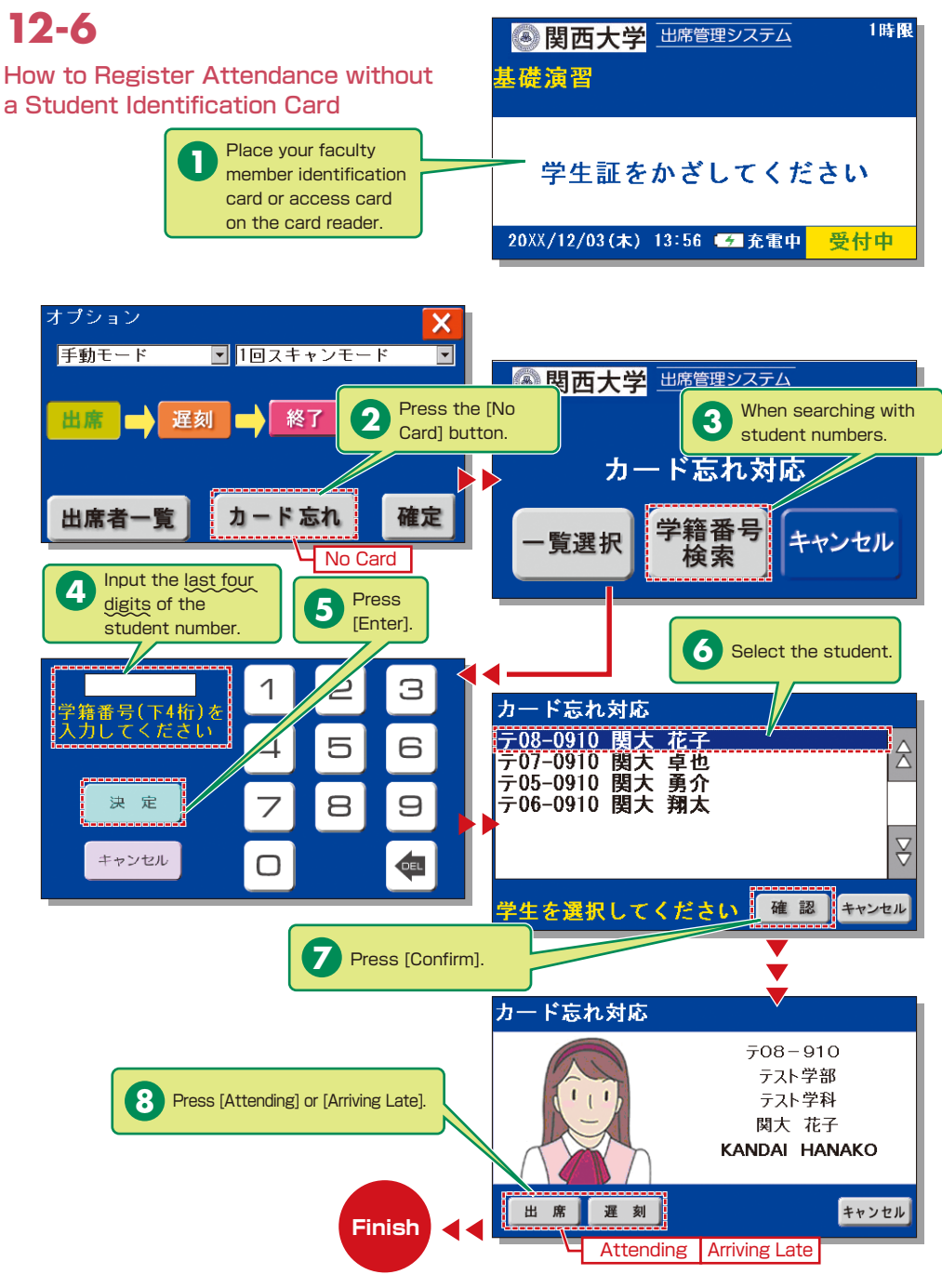

# 12-7

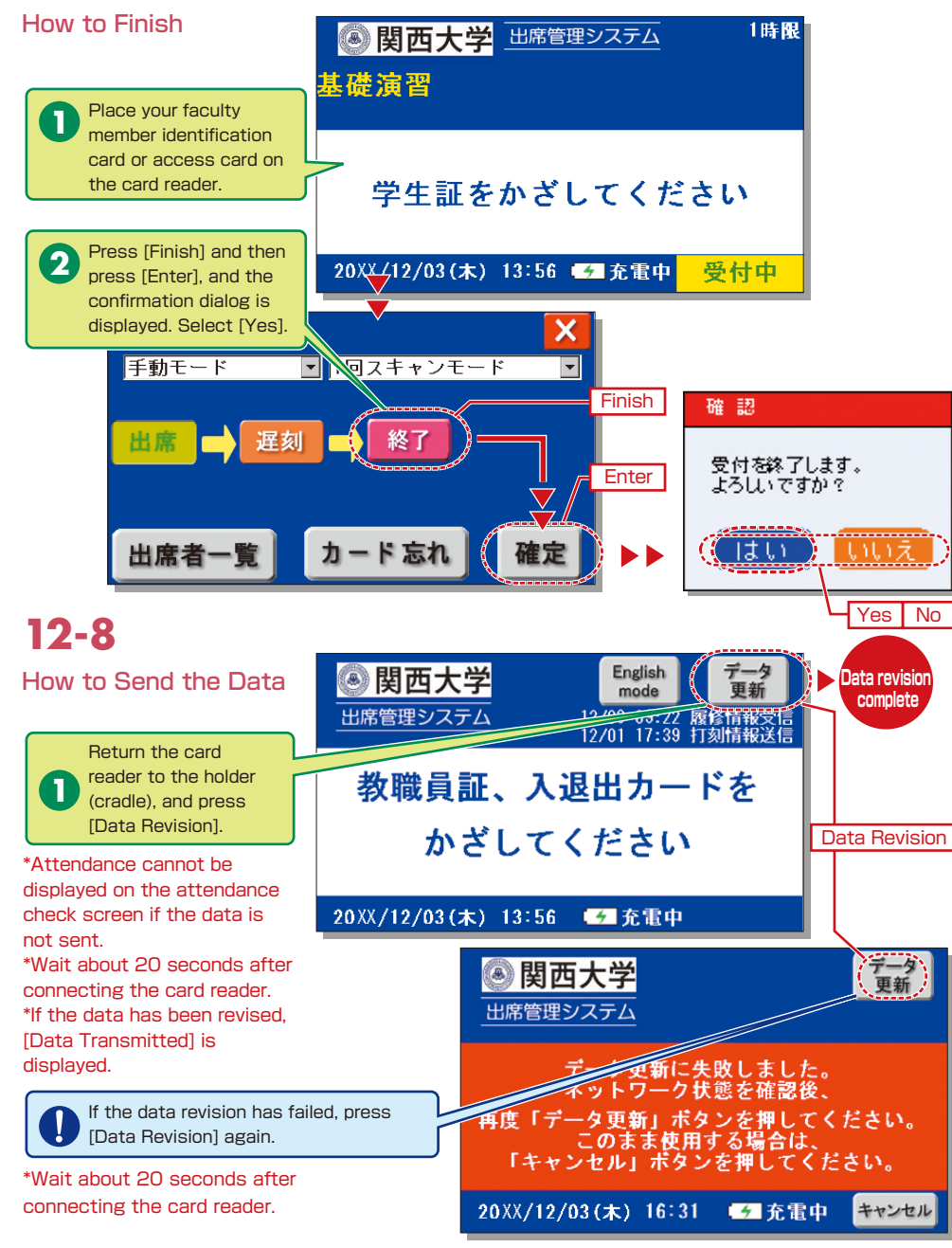

## **13.**Grade Entry

The course list is displayed to input grades.

**NOTE** You will log out automatically if you do not click the [Save] or [Finish] button for 60 minutes. Save the data frequently.

# 13-1

Entering Grades

The list of courses that require grade entry is displayed during the grade entry period (to be announced).

| OMERCIA COMMENT                          | In the state of the last |                                                                                                    |        |      |         |                   |             |
|------------------------------------------|--------------------------|----------------------------------------------------------------------------------------------------|--------|------|---------|-------------------|-------------|
| na na na na na na na na na na na na na n | THE PARTY MELTING        |                                                                                                    |        |      |         |                   |             |
|                                          |                          | 7811                                                                                                    |        |      |         |                   |             |
|                                          | NEU-                     | 9731014                                                                                                    |        |      | 100 C   |                   | Altest      |
|                                          |                          | Real and the second                                                                                                    | -447+D |      |         |                   |             |
|                                          | Ψ.                       | #-21A#191                                                                                                    |        |      | H-4     |                   |             |
| 18                                       | π                        | 1000 100 10000                                                                                                    | Mathe  | 18.  |         |                   |             |
|                                          |                          | ALDEY AD.                                                                                                    | March  |      | 23      | 2014/3/4<br>10:00 | <b>PACE</b> |
|                                          | Ω×.                      | HEALENHERS (CARACTER)                                                                                                    | NO.1   |      | 9(1+)k2 |                   |             |
|                                          |                          | 大学#81                                                                                                    | U      |      |         |                   |             |
| 10.01                                    | ACCURATE A               | A STATE OF A STATE OF |        |      |         | BANKED            | BATRIES.    |
| 2.4                                      |                          | New South                                                                                                    |        | - T. | ±1      |                   |             |
| 京軍                                       | . 0                      | MERINAL STREET                                                                                                    |        |      | 24      | 2014/6/11         | 開大大規        |
| 文平                                       | 0                        | 444500000                                                                                                    |        |      | 123     |                   |             |

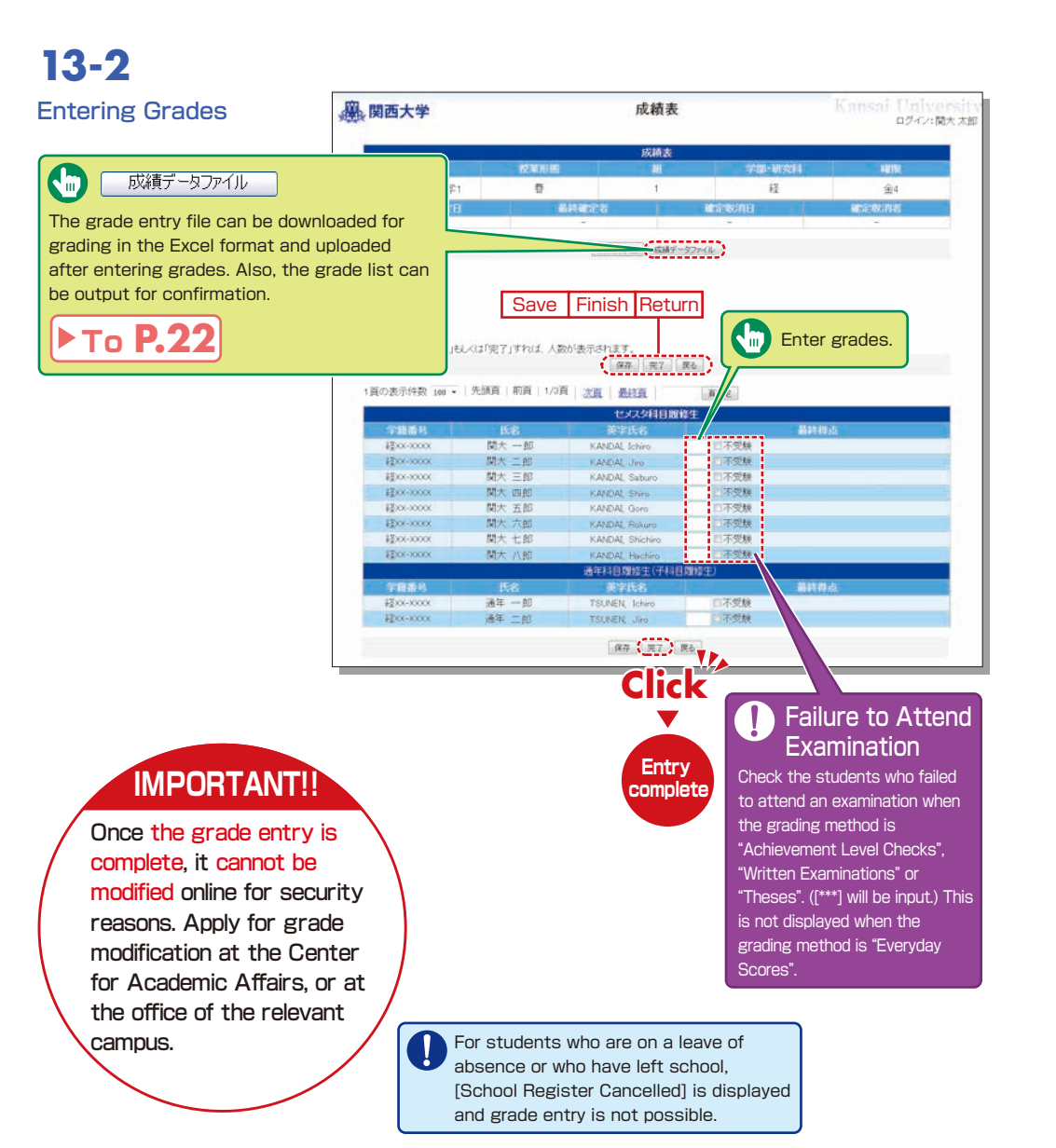

# 13-3

#### Grade Data File

Grades can be input in the grade entry file in the Excel format. (Use the specified file to enter grades.)

\*For courses evaluated using "Everyday Scores", the input data of "Failure to Attend Examination" cannot be uploaded. \*Input [\*\*\*] in the section of [Grade] for students for whom school registration has been cancelled (students who are on a leave of absence or who have left school).

### 13-4

#### Revision of the Grade Entry List

Saved grades can be revised. Click [Finish] to complete grade entry.

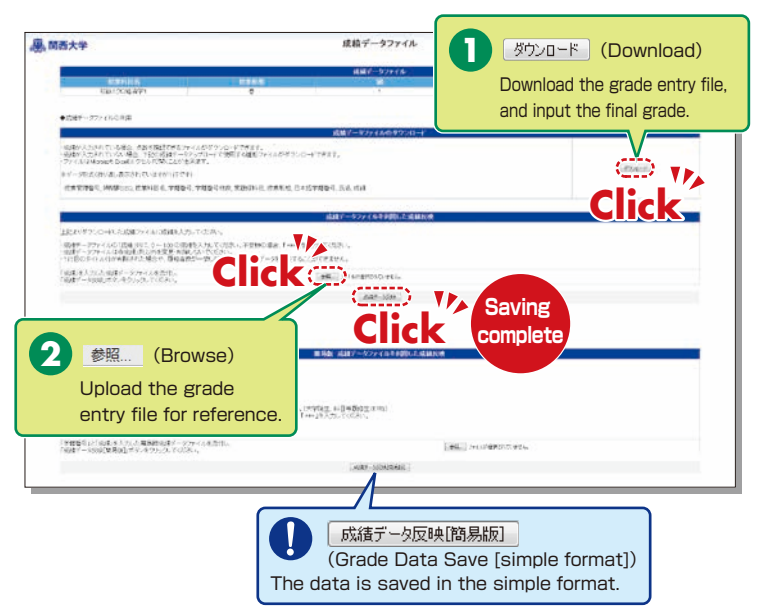

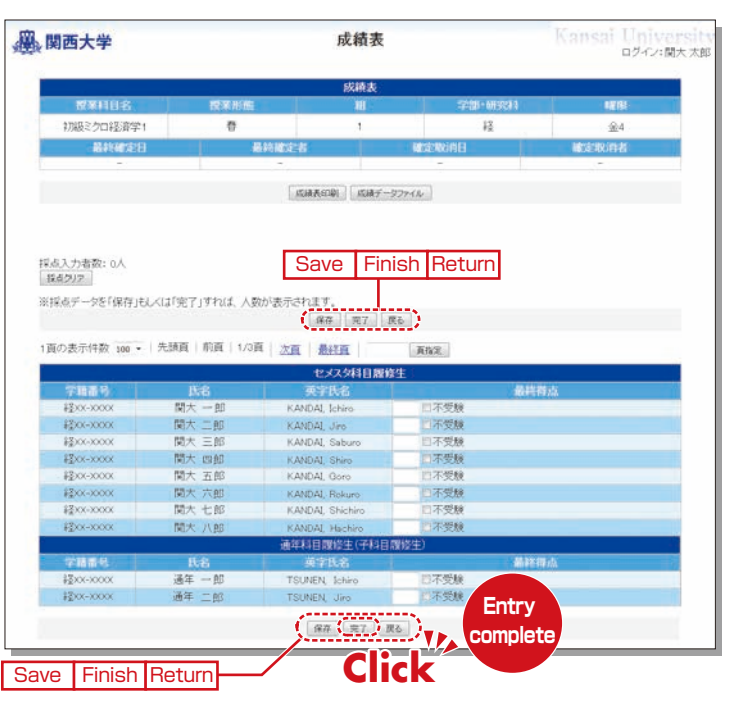

## **14.**Printing Requests

Printing of supplementary materials can be requested via the System.

#### [Deadline for Printing Requests]

| Receiving place                                | Deadline                                                                                           |
|------------------------------------------------|----------------------------------------------------------------------------------------------------|
| Senriyama Campus                               | Two days before the class (Excluding Sundays and Holidays)<br>(Ex.: Thursday class→Tuesday 24:00)  |
| Takatsuki / Takatsuki Muse /<br>Sakai Campuses | Three days before the class (Excluding Sundays and Holidays)<br>(Ex.: Thursday class→Monday 24:00) |

# 14-1

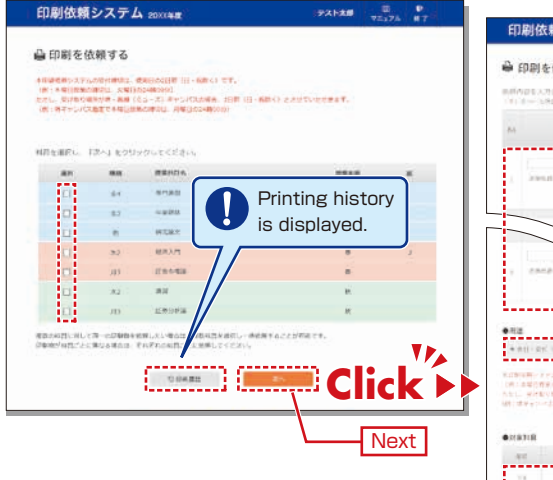

# 14-2

Attach the document to be printed (file), and input printing format, number of copies, class date, receiving place and contact number.

Faculty are requested to carry the printed materials from the receiving place to the classroom. If it is difficult to do so, ask the Class Support Station or relevant campus office.

| 🖨 हक्ष क्ष                                                                                                    | を依頼する (印刷                                                                                                    | 依赖内容                                                                                                    | 8入力)                                                                                                    |                    |                             |                               |
|----------------------------------------------------------------------------------------------------|----------------------------------------------------------------------------------------------------|----------------------------------------------------------------------------------------------------|----------------------------------------------------------------------------------------------------|--------------------|-----------------------------|-------------------------------|
| 11.1                                                                                                    | онь. Пану висси<br>Нациянать,                                                                                                    | 111/01                                                                                                  |                                                                                                    |                    |                             |                               |
| P-1                                                                                                    | Test.                                                                                                    | nieri<br>Ville<br>Ing                                                                                   | nosi (tash/<br>Rja o pinasi                                                                                                    | ign-<br>ign-       | 378/<br>8+4756<br>(78)      | tropage                       |
| 1 20                                                                                                    | ui 🗇                                                                                                    | 11.                                                                                                    | Rota<br>Rest.                                                                                                    | 606<br>311         | * 34-3<br>10 7-1<br>11 10-1 |                               |
|                                                                                                    | 222,000                                                                                                    | ar.                                                                                                    | Los ·                                                                                                    | 11 · ·             | 26.5                        | _                             |
|                                                                                                    |                                                                                                    | -                                                                                                    | 8135-1                                                                                                    | 078<br>35.*        | 1000                        |                               |
| 1                                                                                                    | 417 001                                                                                                    | -16<br>(1                                                                                               | in e second<br>Later •                                                                                                    | 10.00 m            | 11.1                        |                               |
|                                                                                                    |                                                                                                    |                                                                                                    | N172.5                                                                                                    |                    |                             |                               |
| の日本市内の                                                                                                    | TRINHUR, PERSONAL                                                                                                    |                                                                                                    |                                                                                                    |                    |                             |                               |
| ALDIANO<br>CHILANO<br>ALL HIT<br>MICHAN                                                                                                    | <pre>spinite and a second second seco</pre> | 1.80+.<br>385.000                                                                                       | Anter 10                                                                                                    | No-enviro          | NY TY COLUMN                |                               |
|                                                                                                    | (1) (1) (1) (1) (1) (1) (1) (1) (1) (1)                                                                                                    | M. ACT.                                                                                                 | entres in                                                                                                    | NG-89-141          | 64-11-1-1-1-1-1-            |                               |
| •#####################################                                                                                                    | Annual and a second second sec       | 1.00+.<br>20050                                                                                         | anders in<br>ligned                                                                                                    | 124                | energe en                   | PADAN                         |
| • 219 - 49 - 19<br>(4) - 49 - 19<br>(4) - 49 - 19<br>(4) - 49 - 19<br>(4) - 49 - 19<br>(4) - 19<br>(4)                                                                                                    | (1) 日本市(1)(1)(1)(1)(1)(1)(1)(1)(1)(1)(1)(1)(1)(                                                                                                    |                                                                                                    | LDE                                                                                                    | TALLS              |                             | and da                        |
| 100000<br>1000000000000000000000000000000                                                                                                    | 2014/00122 201212-0000<br>12014/2014 2012-0000<br>2014/2014/2014<br>2014/2014<br>2014/2014<br>2014/2014<br>2014/2014/2014/2014<br>2014/2014/2014/2014/2014<br>2014/2014/2014/2014/2014/2014/2014<br>2014/2014/2014/2014/2014/2014/2014/2014/                                                                                                    |                                                                                                    | LUR<br>Hanni<br>LUR<br>Hanni<br>Hanni<br>LUR<br>Hanni<br>LUR<br>Hanni<br>LUR<br>Hanni<br>LUR<br>Hanni<br>LUR                                                                                                    |                    |                             | pallds.                       |
| * 1948<br>(# 1946)<br>(# 1944)<br>(# 1944)<br>* 294<br>(# 1946)<br>* 1946)<br>* 1946<br>* 1946<br>* | アクロス (1995) アクロス (1995)                                                                                                    | 19<br>30 - 1929 - 1<br>20<br>19<br>19<br>19<br>19<br>19<br>19<br>19<br>19<br>19<br>19<br>19<br>19<br>19 | 10000<br>10000<br>10000<br>1000<br>1000<br>1000<br>1000                                                                                                    | and a second of    |                             | NARRY.                        |
| * 25% (0)<br>(0)<br>(0)<br>(0)<br>(0)<br>(0)<br>(0)<br>(0)                                                                                                    |                                                                                                    |                                                                                                    | Liber                                                                                                    |                    |                             | patridar<br>Prime States of J |
|                                                                                                    | Provide 2010 - 2010 - 2              |                                                                                                    | Annual Annual Annua | Landon Constanting |                             | namen (                       |
| 1.1900 - 2000 - 2000<br>1.1000 - 2000 - 2000<br>1.1000 - 2000 - 2000 - 2000<br>1.1000 - 2000 - 2000 - 2000<br>1.1000 - 2000 - 2                                                                                                    |                                                                                                    |                                                                                                    |                                                                                                    |                    |                             | 34004<br>1772 (1792) 4        |
| CONTRACTOR     CONTRACTOR      CONTRACTOR     CONTRACTOR     CONTRACTON     CONTRACTON     CONTRACTON     CONTRACTON     CONTRACTON                                                                                                    |                                                                                                    |                                                                                                    | USER IN<br>USER<br>I III<br>IIIIIIIIIIIIIIIIIIIIIIIIIIIIIII                                                                                                    |                    |                             |                               |
|                                                                                                    |                                                                                                    |                                                                                                    | нолонийн 10<br>2000<br>2000<br>2000<br>2000<br>2000<br>2000<br>2000<br>2                                                                                                    |                    |                             | setter<br>errorenood (        |
| enserver<br>enserver<br>enserv                                                                                                    |                                                                                                    |                                                                                                    |                                                                                                    |                    |                             | 24884<br>2724,02242           |
| ALL OF ALL OF AL                                                                                                    |                                                                                                    |                                                                                                    |                                                                                                    |                    |                             |                               |

V Next

# 14-3

Confirm the input content on the preview screen and click

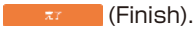

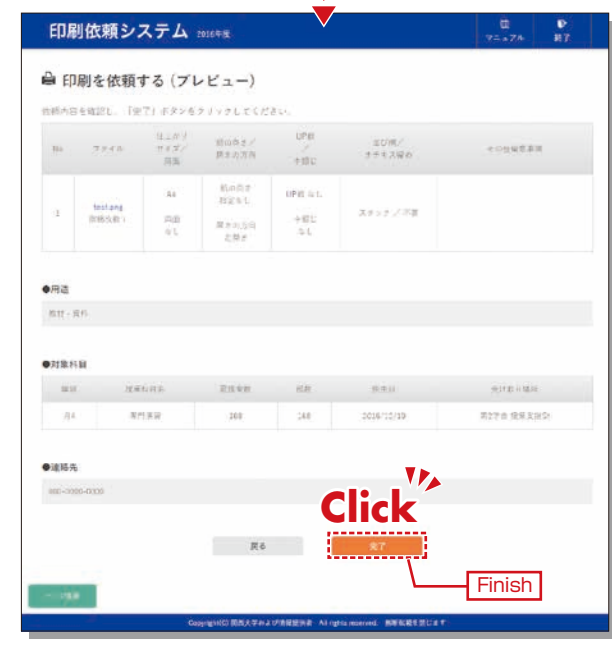

| 印刷                                                                                                    | 依頼シス                                | ステム 2016年1世              | ł                                |                              |                                                          | B<br>V≐s74 | 10<br>167 |
|----------------------------------------------------------------------------------------------------|-------------------------------------|--------------------------|----------------------------------|------------------------------|----------------------------------------------------------|------------|-----------|
| <ul> <li>ED R</li> <li>ED R</li> <li< th=""><th><b>剥を依頼す</b><br/>E通りました。<br/>受付寄号:163</th><th>する (依頼完了<br/>1218-0032-01</th><th>)</th><th></th><th></th><th></th><th></th></li<></ul> | <b>剥を依頼す</b><br>E通りました。<br>受付寄号:163 | する (依頼完了<br>1218-0032-01 | )                                |                              |                                                          |            |           |
| 17                                                                                                    | ##466                               | 819.81 A4                |                                  |                              |                                                          |            |           |
|                                                                                                    | 8.00                                | 168.07                   |                                  |                              |                                                          |            |           |
|                                                                                                    | (2.8 H                              | 2014/12/20               |                                  |                              |                                                          |            |           |
|                                                                                                    | eacailte.                           | 第2学会 投票支援的               |                                  |                              |                                                          |            |           |
|                                                                                                    | 11 E                                | NH - 1211                |                                  |                              |                                                          |            |           |
| 36                                                                                                    | 27(8                                | 住之乡"9<br>#4.32<br>同時     | 形が明ま/<br>満当の方向                   | 095<br>400 in                | 1111月/<br>11月月月<br>11月月月<br>11月月<br>11月月<br>11月月<br>11月月 | 8 7 N N    | 848       |
| a.                                                                                                    | feitang                             | À1<br>同用<br>した           | 町山市 5 松正 6 6.<br>然ま 6.53円<br>左松2 | 0PB 6.1.<br>0.00 (c<br>- 6.1 | 1599/88                                                  |            |           |
|                                                                                                    |                                     |                          | <b>₹</b> 4                       |                              |                                                          |            |           |

### 15.Course Evaluation Questionnaire System

KU conducts the Course Evaluation Questionnaire at all campuses once or twice a semester to reflect students' opinions about the courses they took and improve the quality of our education. We will rename Course Evaluation Questionnaire to Course Questionnaire in the spring semester of 2020. It will be conducted during the classes and the students can use smartphones to fill out the questionnaire. The procedure of Course Questionnaire and the detail of this system after the spring semester of 2020 will be announced by Center for Teaching & Learning.

You can view the results of the questionnaire conducted from 2016 to 2019 by the following process.

## 15-1.Confirming the Responses

Students' responses can be confirmed from the start of the response period. Also, comments can be input, and the questionnaire results can be downloaded.

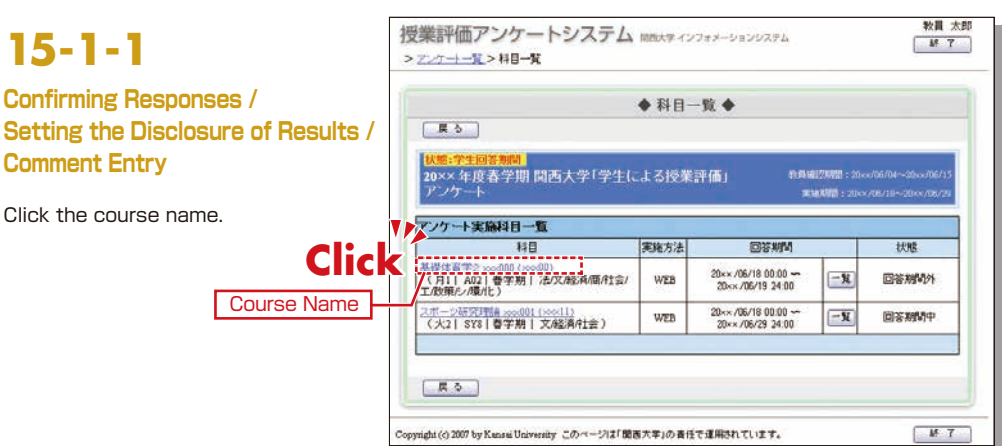

Response status is displayed.

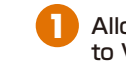

Allowing Other Instructors to View the Results

Click [Allow Other Instructors to View], and the display goes to the screen to specify the courses for which other instructors are allowed to view the results.

### Comment Entry

Register your comments on the results or attached files. Registered comments and files will be available to students.

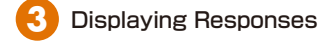

Students' responses to open questions and comments are listed.

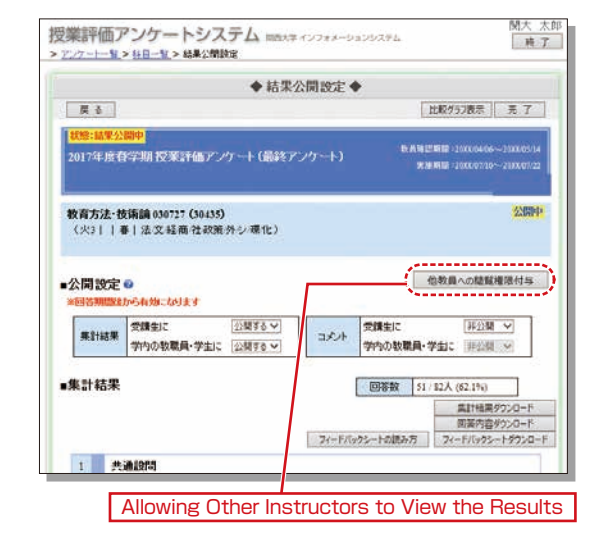

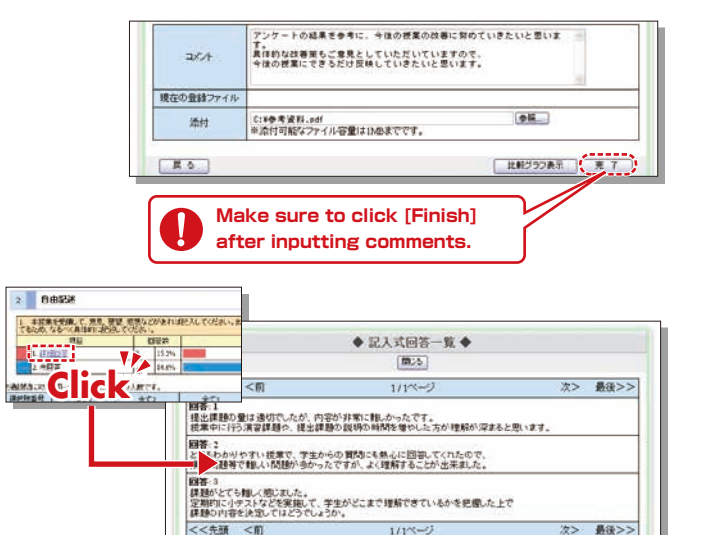

<<先頭 < 前

次> 最後>>>

### **Downloading Results**

Questionnaire results are downloaded in the CSV format.

Click [Download Students' Comments] to download students' responses to open questions and comments in the CSV format. Click [Download Response] to download the responses up to the previous day. Click [Download Feedback Sheet] to download the feedback sheet files created after collection of results. The feedback sheet files can be displayed and downloaded when the collection of results is complete and the feedback sheet files have been created

#### 5 Graph of Evaluation Averages

The average scores are displayed in a line chart. When the overall result collection is complete, the average scores for the course, department and the overall university are displayed for comparison.

#### 6 **Downloading Feedback Sheets**

The results of the final questionnaires can be checked via the Information System a few weeks after the questionnaire period.

\*As for responses to open questions and comments, each instructor should save and check the results. The feedback sheets can be viewed for the final result. (See the figure below.) The feedback sheets contain average scores, frequency distribution, correlation analyses with comprehensive indices and comparative analysis with instructor's responses. This data can be used to improve the quality of courses from the next semester onwards.

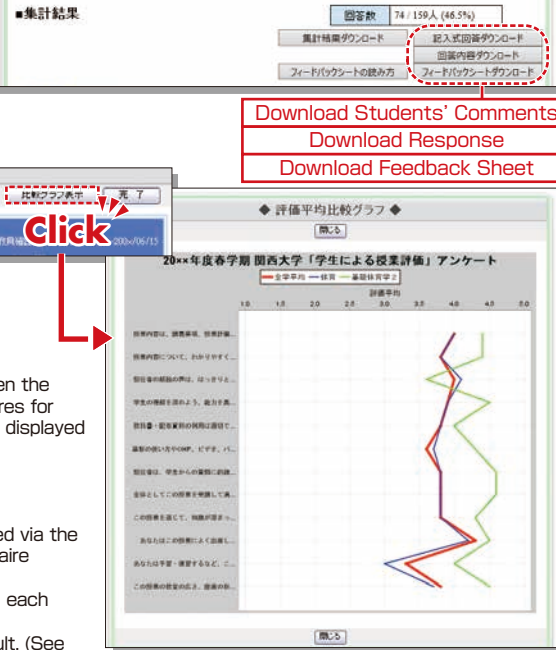

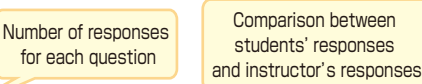

----

人数

RS I

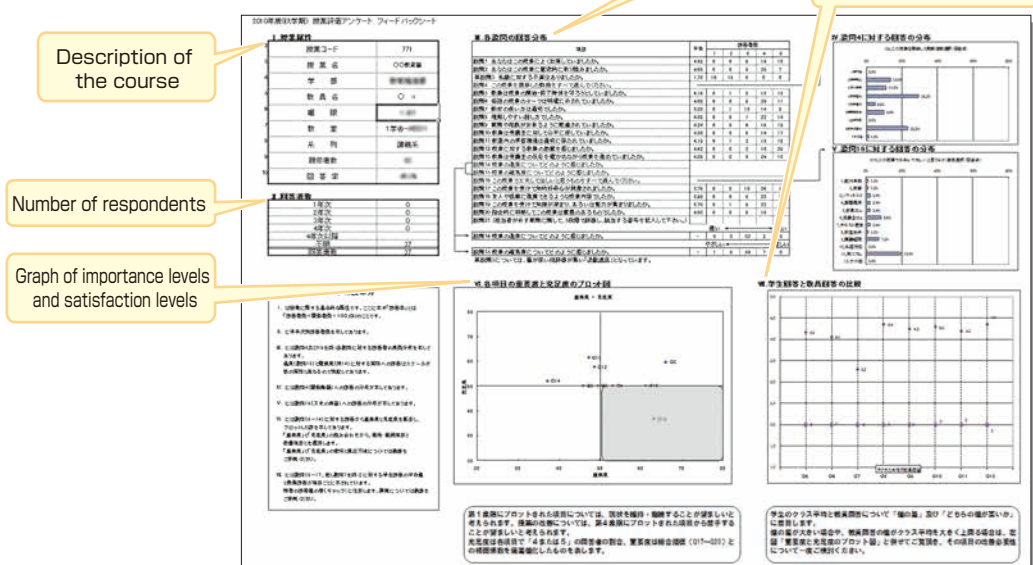

# 15-1-2.Comparison of Course Averages

When the overall result collection is complete, the average scores for your courses can be compared.

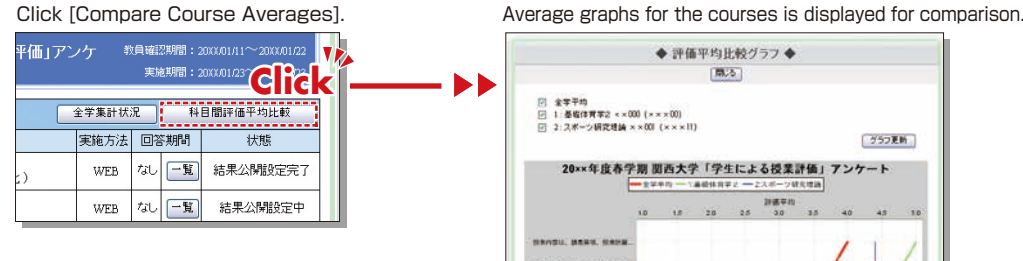

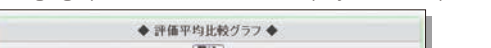

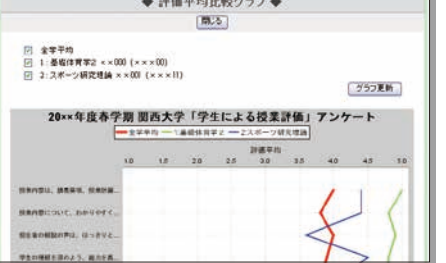

## 15-2.Confirming the Overall Results

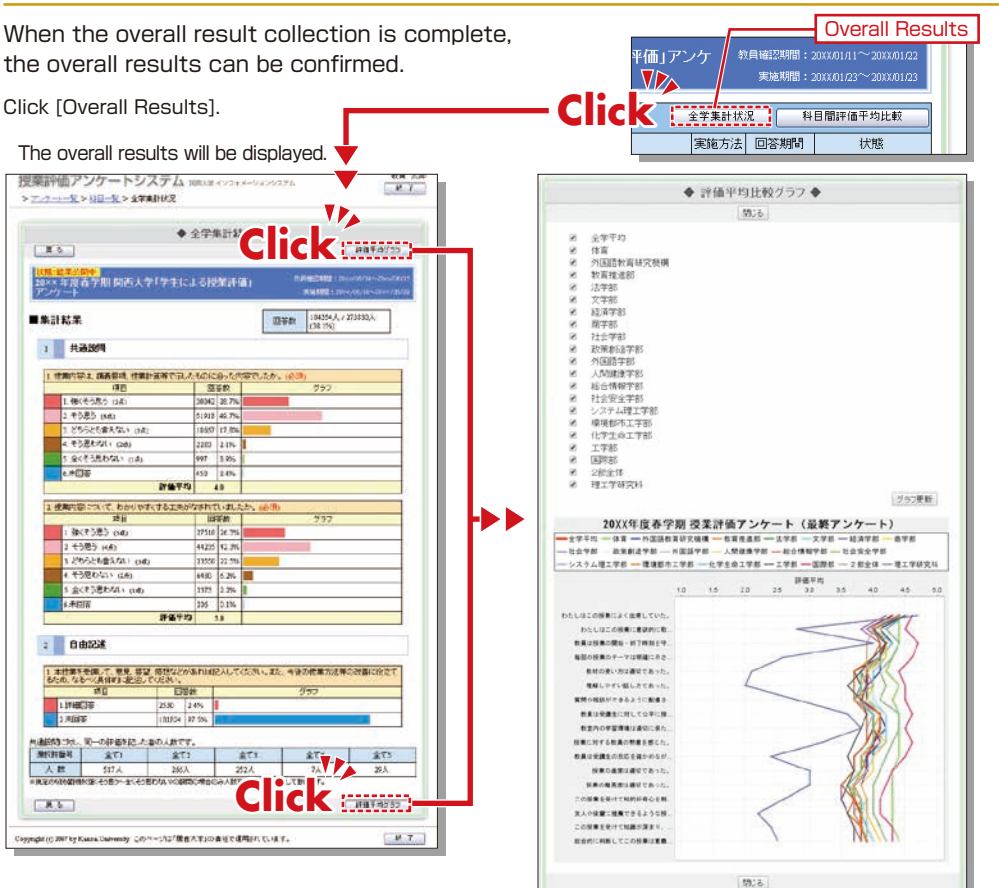

# Syllabus System

### **KANSAI University Information System**

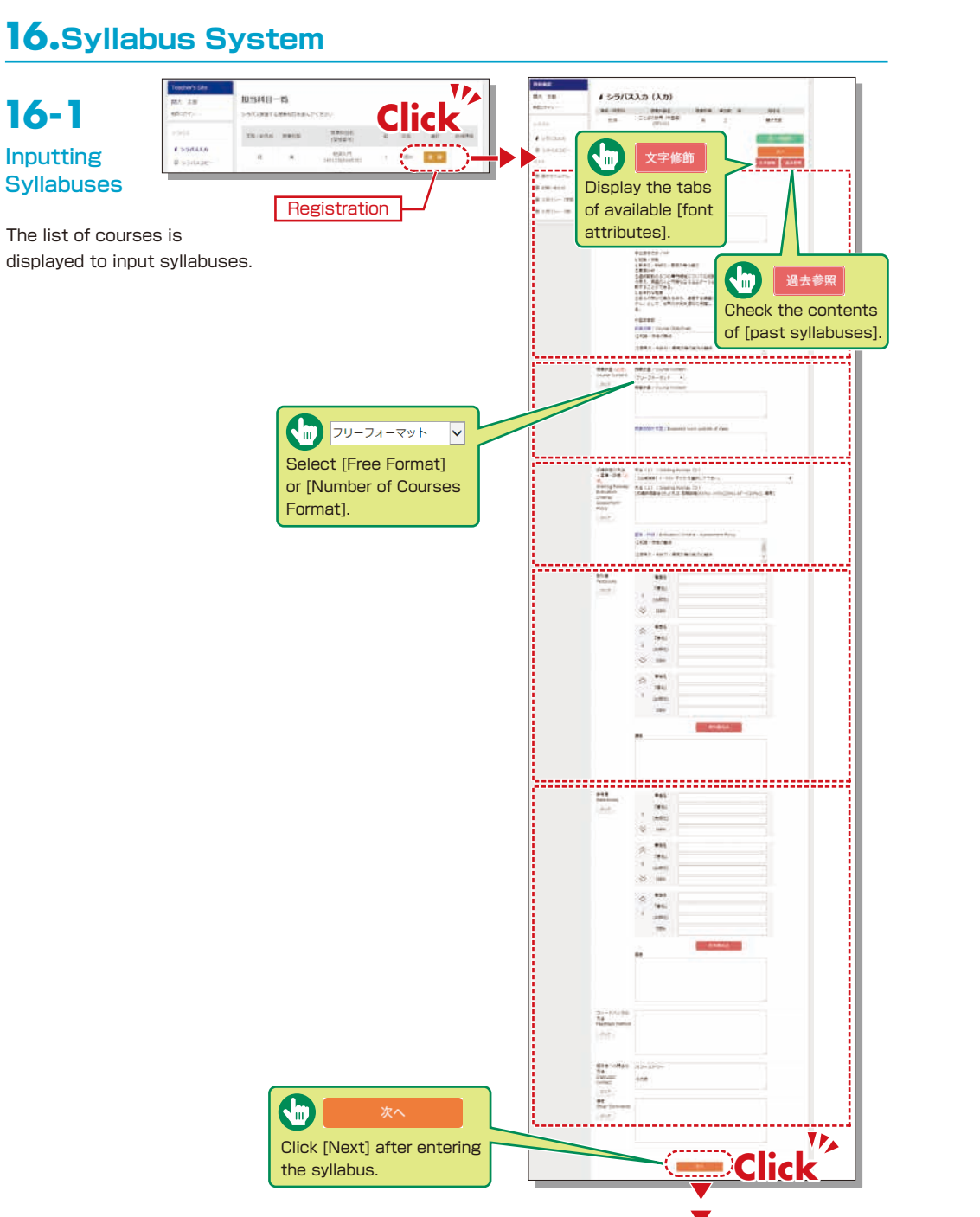

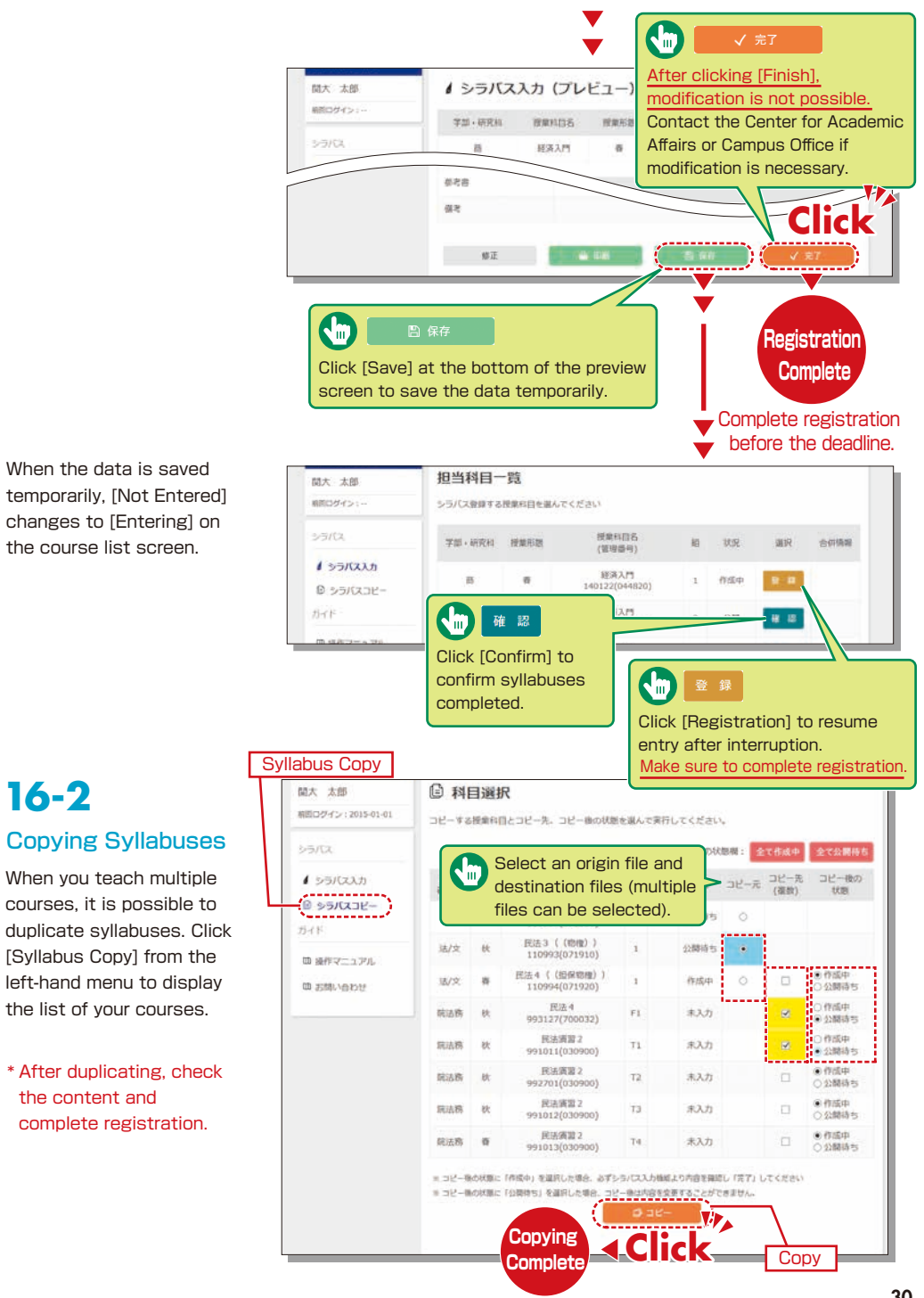

When the data is saved

changes to [Entering] on

When you teach multiple

courses, it is possible to

[Syllabus Copy] from the

left-hand menu to display

\* After duplicating, check

complete registration.

the content and

the list of your courses.

the course list screen.

16-2

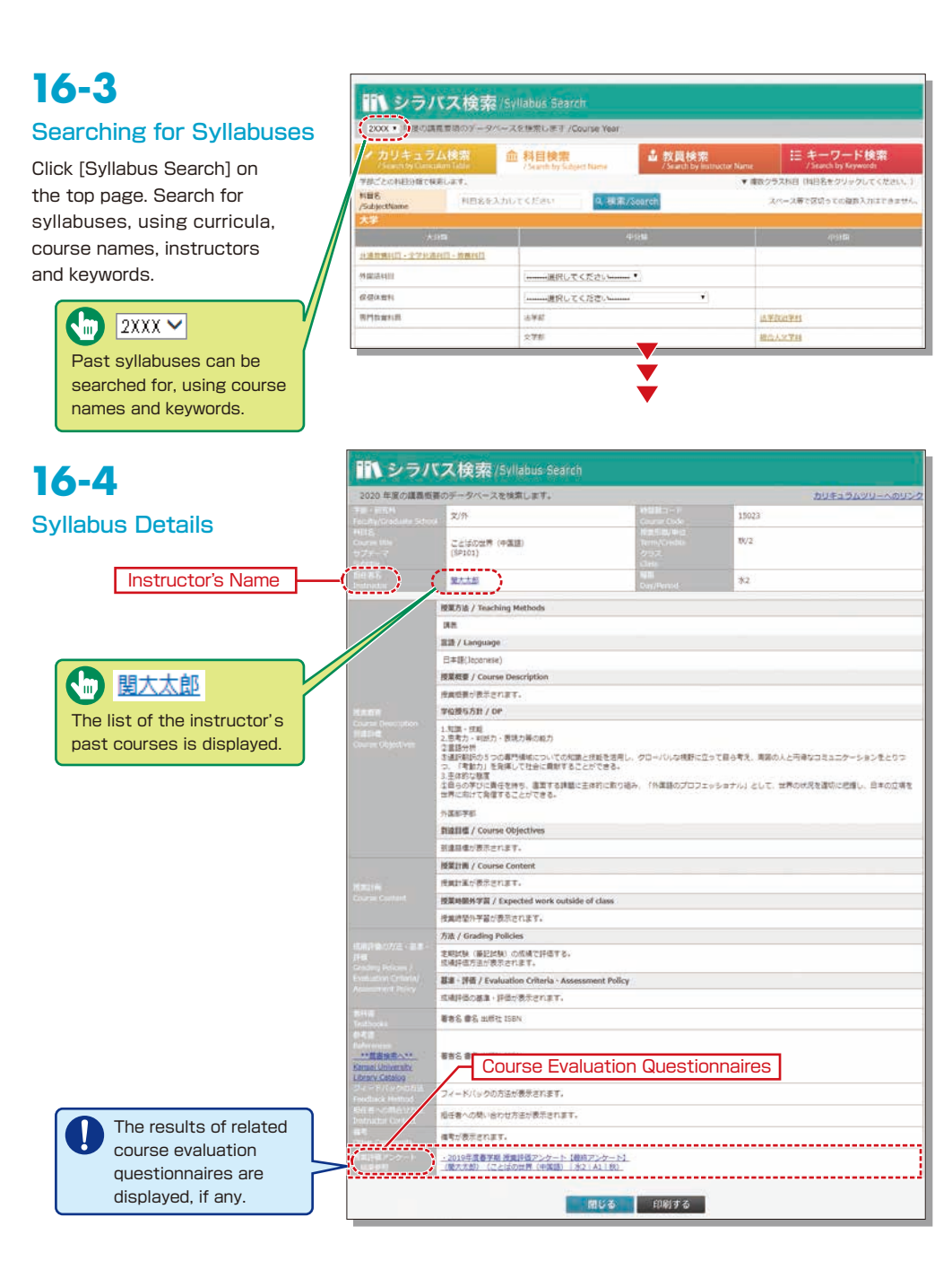

## 17. Using KU-LMS (Learning Management System)

KU-LMS is a system including instructions on preparation and review study, submission of essay assignments, tests, questions and answers with regard to the courses. Here, only information for using some simple functions is provided. You can see the Webclass Author Manual for detailed information on operation and other functions.

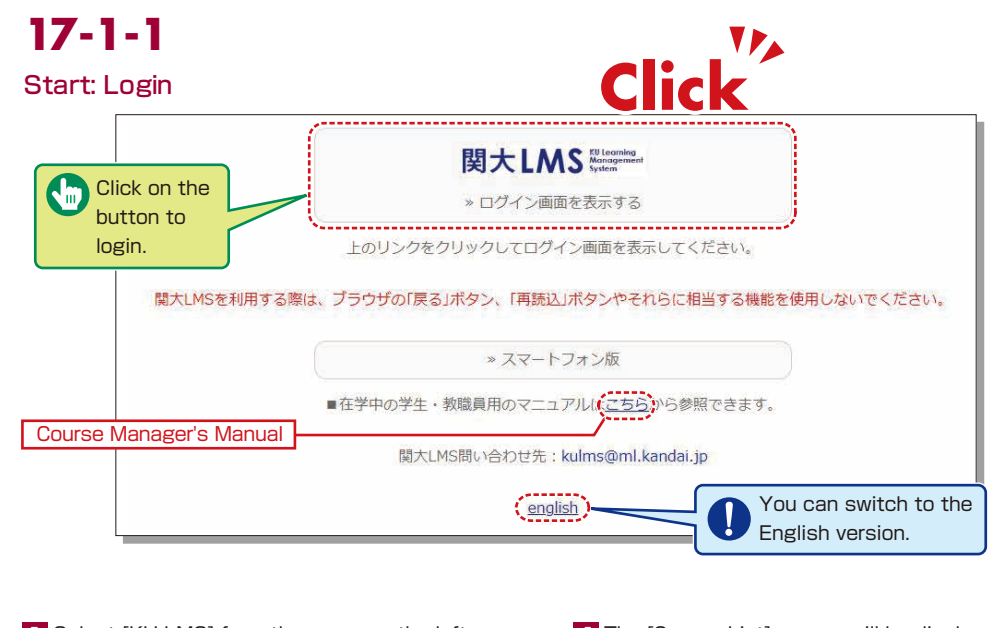

Select [KU-LMS] from the menu on the left side of the top page of the KU website or in the Information System, or access the URL shown below, to display the Login screen.

https://kulms.tl.kansai-u.ac.jp/

- 2 Click on the button to login.
- 3 Input your ID and password, and click on the [Login] button.
- 4 The [Course List] screen will be displayed. Click on a course to display the material list for the course.
- **5** To download the instructor's manual, click [Webclass Author Manual] under [Manual] in the upper left corner of the [Course List] screen.

Login ID: This ID is the same as the one for logging into the information system. Ex.: t999999

Password: This password is the same as the one for logging into the information system.

### **17-1-2** Composition of the Material List screen

If you have been authorized as a user, the Material List will be displayed.

| ● weeGass<br>サンプル提案 Management | Î.                                                                               |                                                     | a #                |
|--------------------------------|----------------------------------------------------------------------------------|-----------------------------------------------------|--------------------|
|                                |                                                                                  |                                                     |                    |
| Hotonial List Course Mat       | terial - Crados - Attendance - Other tools - User Ho                             | inagament+ Course Managament+                       | Login as a Stud    |
| Timeline                       | Material List                                                                    |                                                     | Orea               |
| Q + Od more provide record     | C C C C C C C C C C C C C C C C C C C                                            | Updata 1049 ego<br>Rember of using who accessed 0   | - Reorde<br>Haters |
|                                | • 17-27/16/8-1-<br>room<br>Available Rended 04/02/2020 14:25 - 04/02/2020 1<br>6 | Update 3 day age<br>Humber of users who accessed 8  | 4                  |
|                                | C Starveston                                                                     | Updata 3 day ago<br>Number of users who eccessed it | -                  |
|                                | Tee                                                                              |                                                     |                    |

17-1-3

#### End: Logout

Click on the [Logout] button in the upper right corner of the Course List screen or Material List screen.

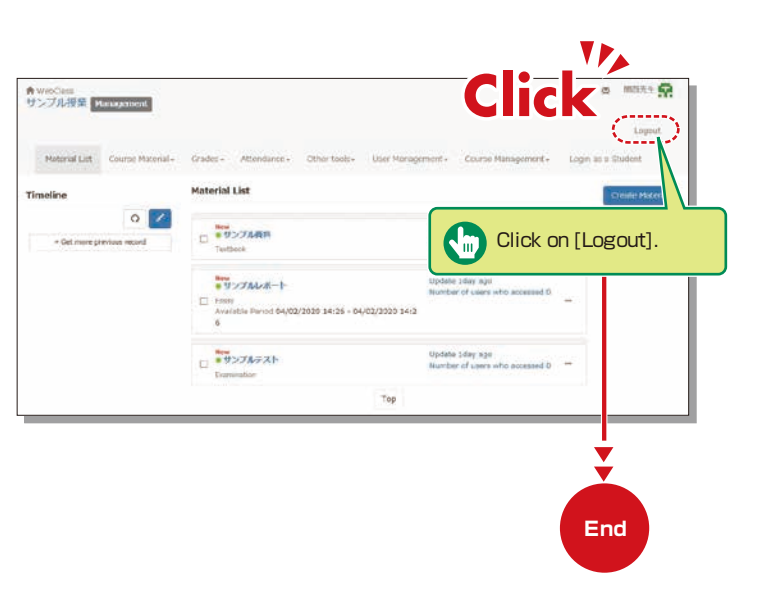

[XNotices and Messages] Information related to administration and educational affairs can be viewed.

[Course Materials] Create and view teaching materials, and check timelines.

[Grades] Grades and questionnaire results can be checked and essay assignments can be marked.

[Attendance] Students' attendance can be registered, and the record of attendance can be checked and modified.

[Other tools] Access study cards, FAQs, a glossary and notes.

- [Study Card] Study records of course members can be saved for consolidated management.
- [Notebook] Allows note taking during coursework (up to 50KB of text data).

[User Management] Check course member registration, grouping and course member access.

[Course Management] The timetable, syllabus, course ID and course URL are displayed in (Class Info), and you can configure course options and examination modes, and check usage status summaries.

[Login as a Student] Switch to Student Mode to check the appearance.

[Timeline] If an instructor creates or posts teaching material, students will be notified of materials they must learn (in chronological order).

# 17-1-4

#### Login as a Student

Check to see if teaching materials have uploaded correctly and how they appear at a student end.

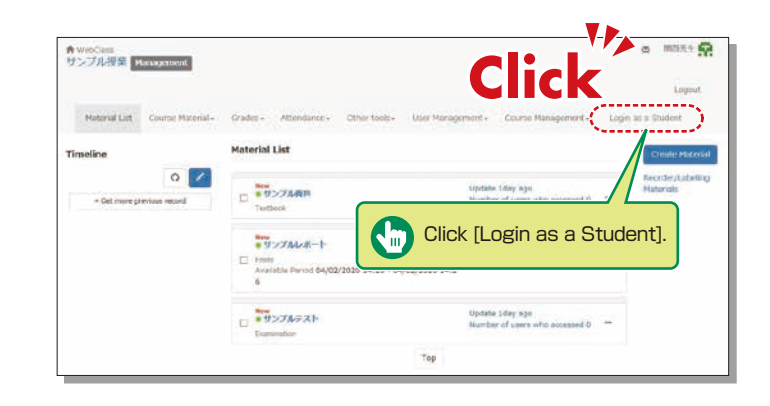

### **Course Material**

Course materials such as slides and reading materials can be created for preparation, review and coursework.

# 17-2-1

#### Create Material

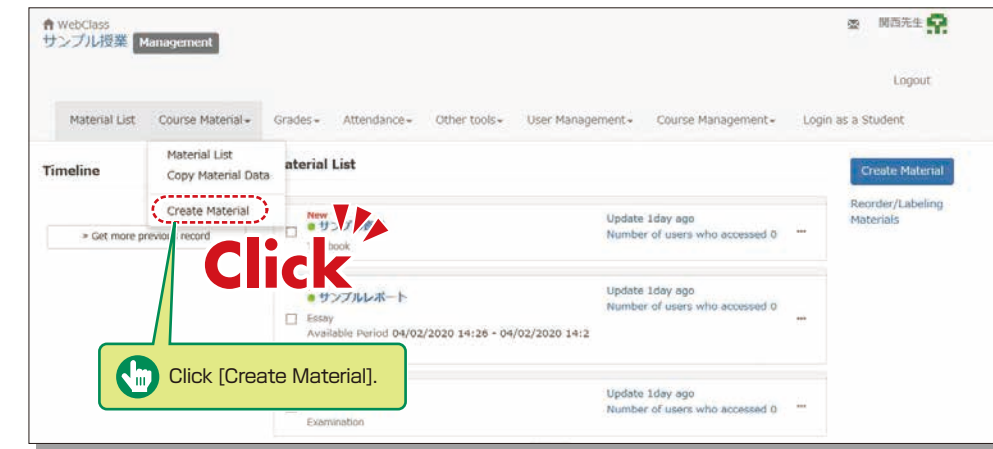

1 Click [Create Material] under [Course Material] on the Material List screen.

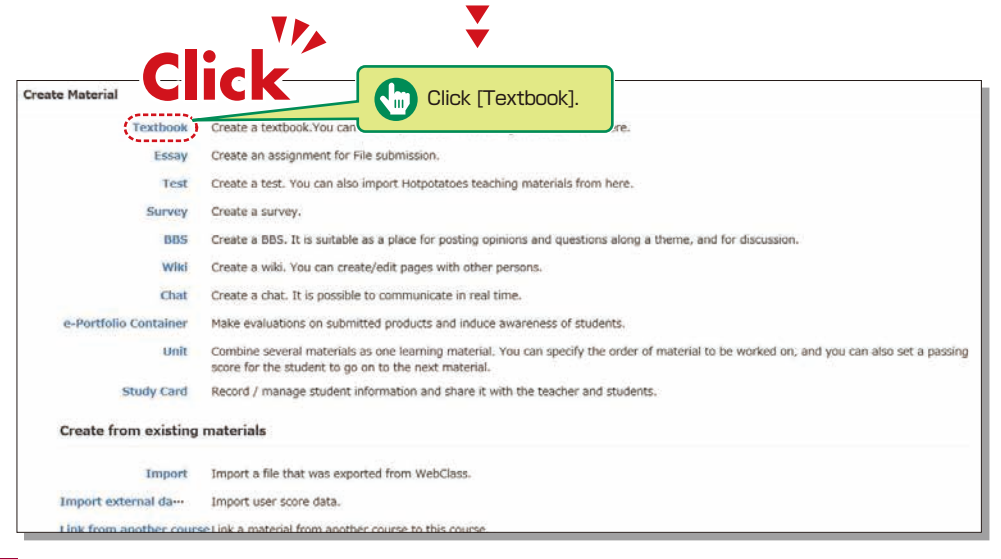

2 Click [Textbook] .

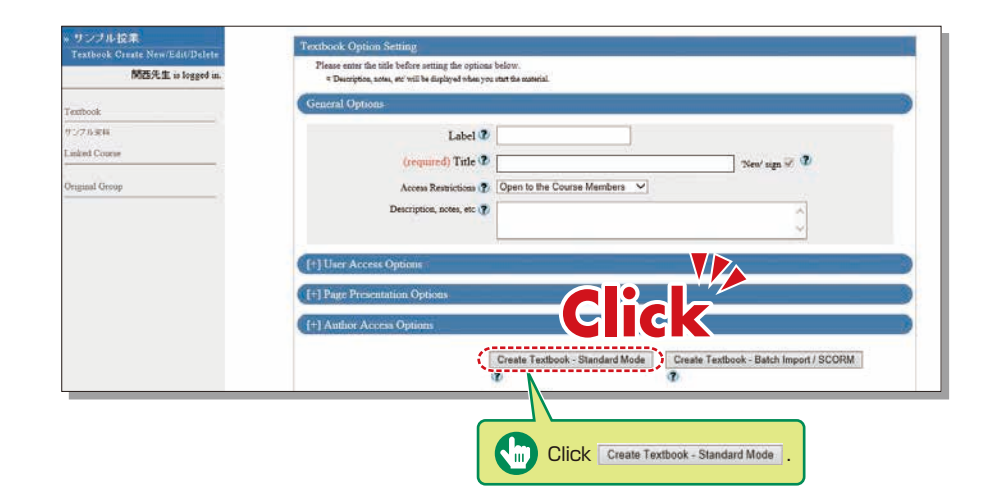

3 Enter a name for the material in the "Title" field (required) and click Create Textbook - Standard Mode. \*The other detail fields (optional) are set to default values. Click ? to check the details.

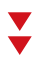

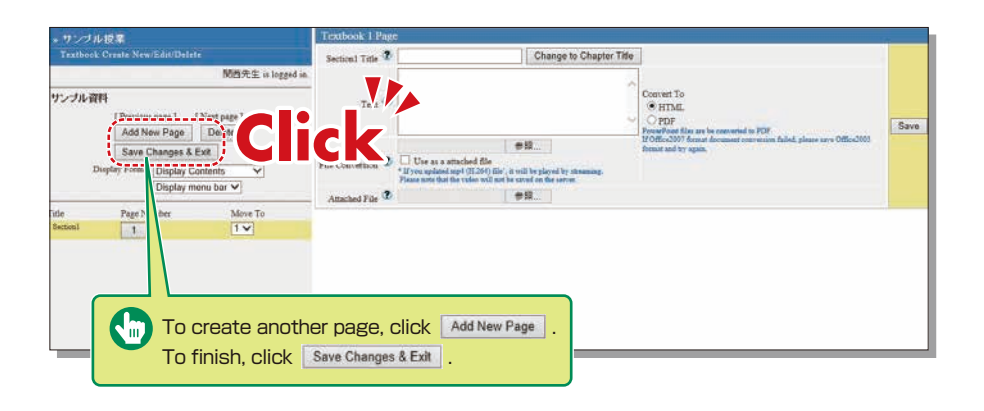

- 4 Click 参照... (Browse). Select the file you want to upload, and then click Save .
- 5 The uploaded file will be displayed.
- 6 To create another page, click Add New Page. To finish creating materials, click Save Changes & Extr

36

## 17-2-2

#### **Creating Essay Assignments**

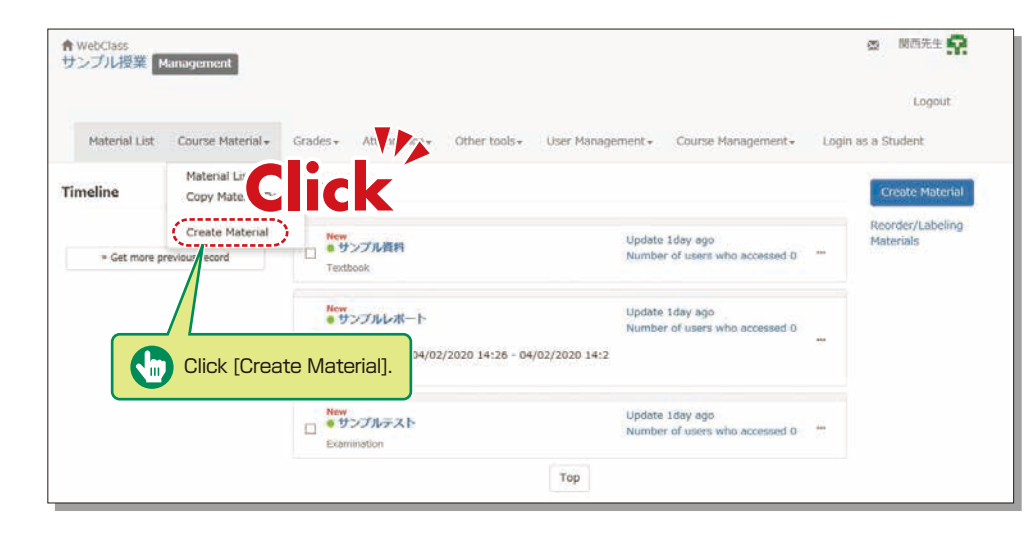

1 Click [Create Material] under [Course Material] on the Material List screen.

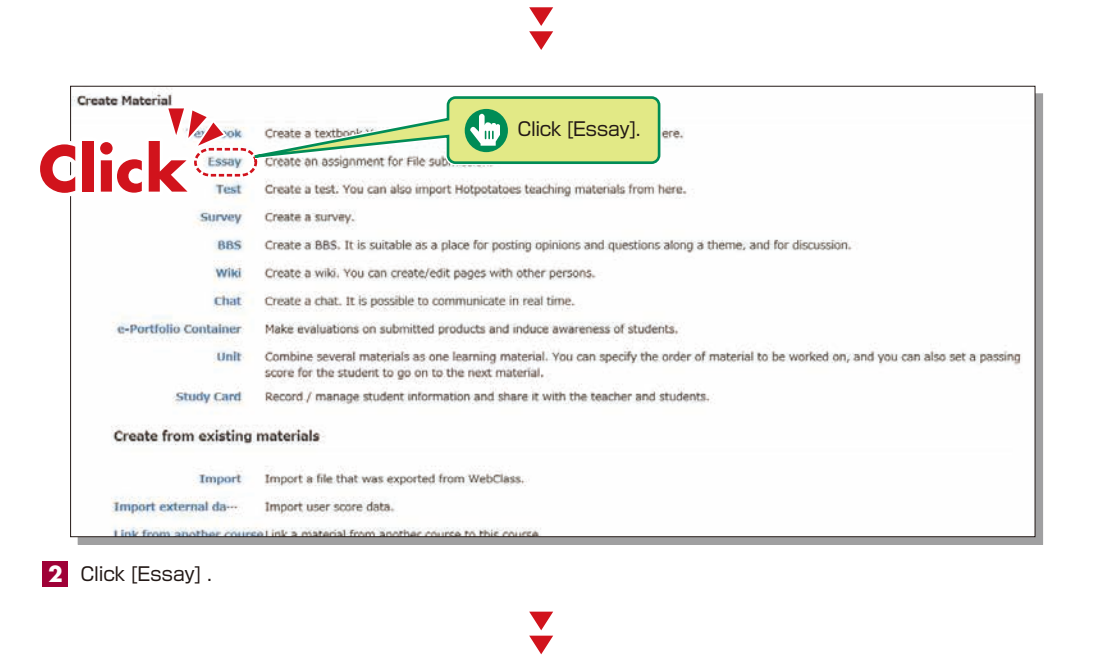

| * サンブル授業                              | Assessment Option Setting                                                                                                    |
|---------------------------------------|----------------------------------------------------------------------------------------------------|
| New/Edit/Delete<br>開改先生 is logged in. | Please entry the tills before setting the options before<br># To create an anigument for file doministic glasses due to Taver 'from 'Type' options' Alice, other written aniguments can be created in the old page<br># When you asker If Stare' type, you will internationally adent Alicer methates to assure again' option.<br># Discoption, mole, or 'Will to doptiest when you reate the material'. |
| Suscement                             | General Options                                                                                                    |
| シングルレポート<br>シングルチスト<br>inked Course   |                                                                                                    |
| riginal Group                         | (required) Type (P) ESSAY                                                                                                    |
|                                       | Access Restriction (2) Open to the Course Members V<br>Description, soles, etc (2)                                                                                                    |
|                                       | (+) User Access Options                                                                                                    |
|                                       | [+] Question Display Option [+] Result Options                                                                                                    |
|                                       | (+) Essay Review Options                                                                                                    |
|                                       | [+] Notice Options                                                                                                    |
|                                       | [†] Author Access Options                                                                                                    |
|                                       | Create Assessment - Standard Mode Create Assessment - Batch Import                                                                                                    |
|                                       | Cancel Click Create Assessment - Standard Mode                                                                                                    |

3 Enter the essay assignment title in [Title] (required) and click Create Assessment - Standard Mode \*The other detail fields (optional) are set to default values. Click (?) to check the details.

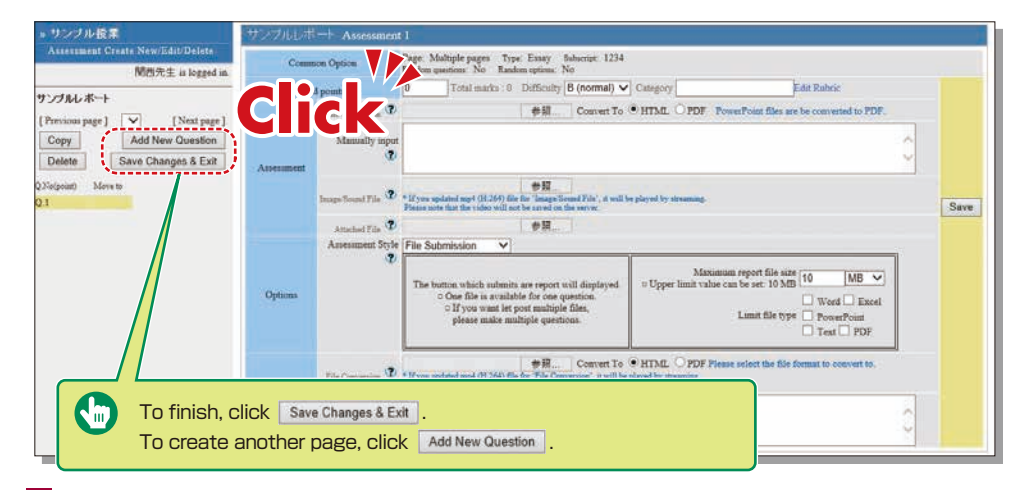

4 Input [Alloted point], [Assessment] and [Detailed Answers].

- 5 Set the maximum file size and file format, if necessary.
- 6 Input all the required items, and click Save .
- 7 Make sure to click Save Changes & Exit when creating teaching material for the first time.

## **KU-LMS**

# 17-2-3

#### Creating Test Materials

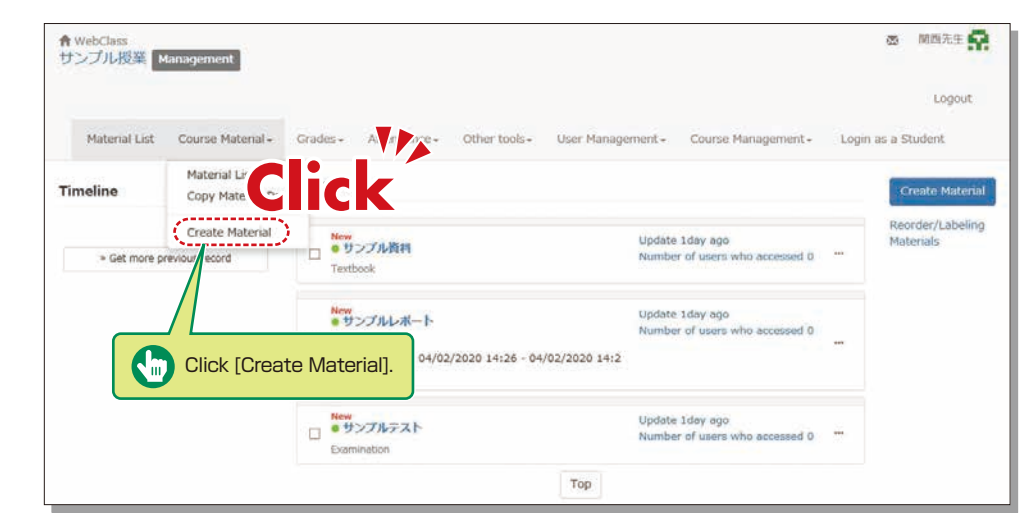

1 Click [Create Material] under [Course Material] on the Material List screen.

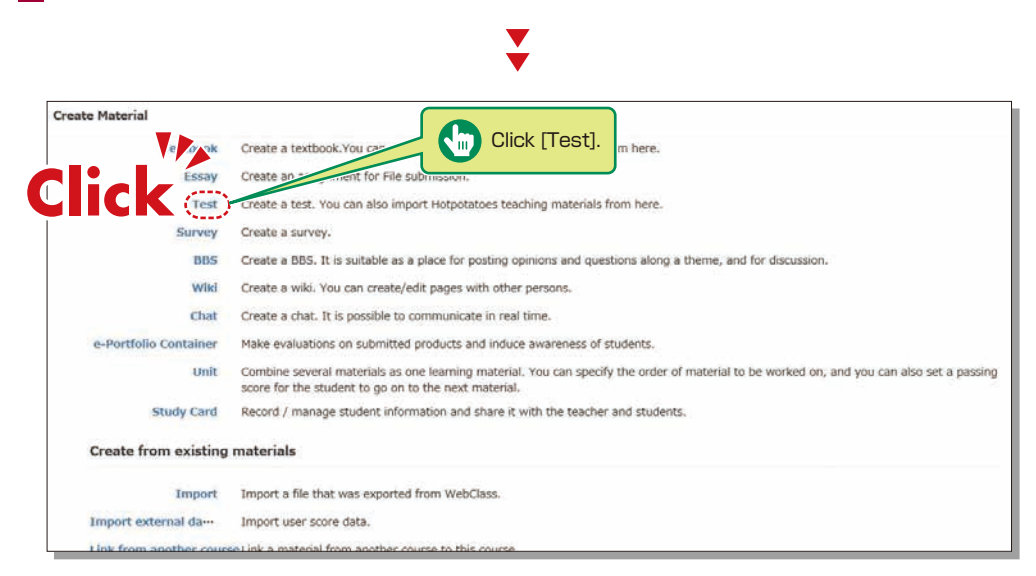

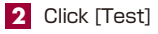

リンブル授業 Assessment Create New/Edit/Delete Please enter the title before setting the options below \* To create an assignment for file submission, please select "Essay' from Type' options. Also, other written assignments can be created in the edit pag \* When you asket "Easay' type, you will asbamatically safet" Allow students to asserve agan' options. \* Description cance, et' will be during when you are the material. 開西先生 is logged in. サンプルしポート サンプルテスト Label 2 Linked Course (required) Title ? 'New' sign 🗹 🌮 (required) Type ? Please select Original Group Access Restrictions (2) Open to the Course Members Description, notes, etc. ? +1 Operation Display Op 1 Result Op 1 Essay Review Opt C ndard Mode Create Assessment - Batch Import 2 12 Click Create Assessment - Standard Mode

3 Enter the test name in [Title] (required) and select the question type in [Type] (required). Click Create Assessment - Standard Mode .

\*The other detail fields (optional) are set to default values. Click ⑦ to check the details.

- 4 Input [Alloted point], [Assessment] and [Detailed Answers].
- 5 Set the maximum file size and file format, if necessary.
- 6 Input all the required items, and click Save .
- 7 Make sure to click Save Changes & Exit when creating teaching material for the first time.

## **KU-LMS**

### Scoring

# 17-3

The instructor can grade essays and written assignments.

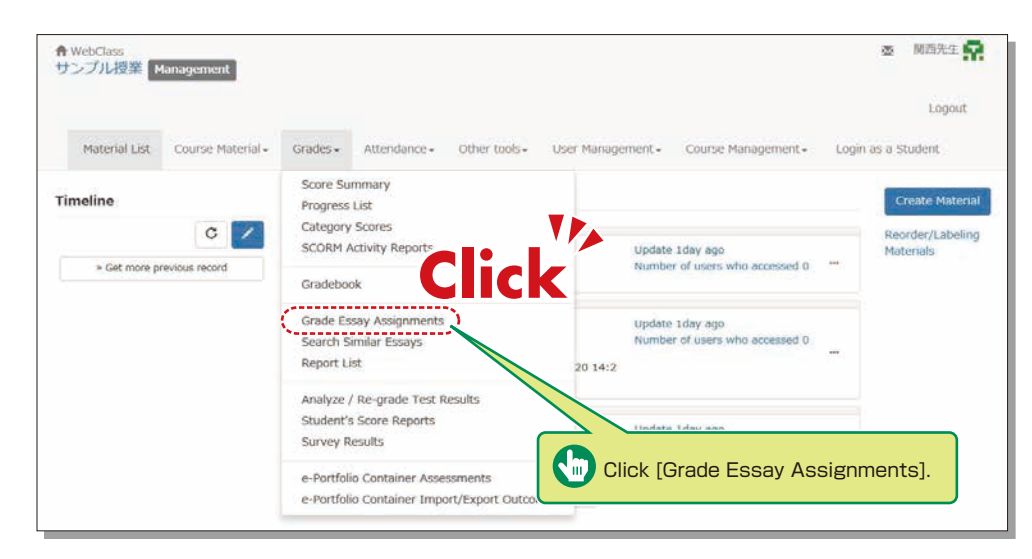

### Grading

# 17-4

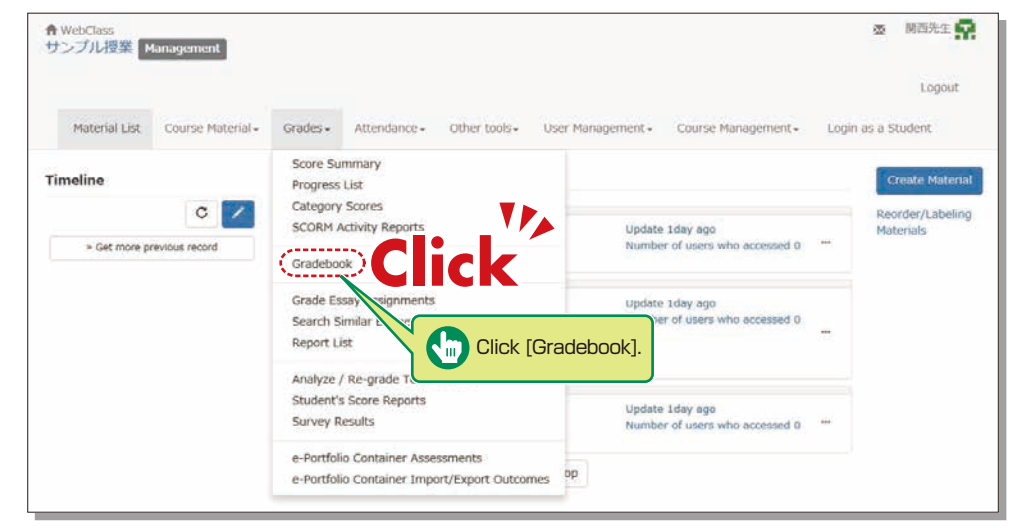

1 Click [Gradebook] under [Grades] in the Material List screen.

| Gradeb                     | ook                                              |                              |                                                                    |                            |                       |  |
|----------------------------|--------------------------------------------------|------------------------------|--------------------------------------------------------------------|----------------------------|-----------------------|--|
| Evaluati                   | on - サンブル                                        | 授業                           |                                                                    |                            |                       |  |
| » How to                   | use                                              |                              |                                                                    |                            |                       |  |
| • wi<br>• wi<br>» Export : | th raw score (»<br>thout raw score<br>grade data | CSV format, » T<br>(» CSV fe | 'er format)<br>                                                    |                            | Click [Ealt columns]. |  |
|                            |                                                  | (                            | » Edit columns                                                     | サンプルテフト                    |                       |  |
|                            |                                                  | Recalculate                  | » Edit columns<br>Perfect score<br>Adjust raw score                | サンブルテスト<br>50              | al                    |  |
| User Name                  | User ID                                          | Recalculate<br>List No.      | » Edit columns<br>Perfect score<br>Adjust raw score<br>Eval-weight | サンブルテスト<br>50<br>マ<br>0.00 | a1                    |  |
| User Name<br>▲ ▼           | User ID                                          | Recalculate<br>List No.      | » Edit columns<br>Perfect score<br>Adjust raw score<br>Eval-weight | サンブルテスト<br>50<br>▼<br>0.00 | a1<br>10              |  |

2 Click [Edit columns] to select the grading material.

1 Click [Grade Essay Assignments] under [Grades] in the Material List screen.

**2** Select assignment from the dropdown menu of [Assessment Name].

- 3 Click Display submitted reports
- 4 Click the file name of the assignment, confirm the contents, then click Grade.
- 5 Input [Comments] and [Point], and click \*Corrected report file can be attached.

| Gradebook                                              |                             |
|--------------------------------------------------------|-----------------------------|
| Evaluation - サンプル授業                                    |                             |
| » Back to list                                         |                             |
| Please select the materials for evaluation and allot t | he points.                  |
| For SCORM materials, it is necessary to indicate the   | e perfect score.            |
| Materials to use for grading                           | Materials that can be added |
| Remove selected material                               | Add selected material       |
| Material Perfect score Eval-weight                     | used Material               |
| □ サンプルテスト 50 <b>0.00</b>                               | □ 0 サンプルレポート                |
| Eval-point full 0.00                                   | 1 サンブルテスト                   |
| Save                                                   |                             |
|                                                        |                             |

3 Select the grading material from the available materials, click Add selected material, assign a grade, and then click Save .

| 4 | Click | [Back | to | List]. |
|---|-------|-------|----|--------|
|---|-------|-------|----|--------|

| Grade            | ook                                |                               |                                                  |                    |               |
|------------------|------------------------------------|-------------------------------|--------------------------------------------------|--------------------|---------------|
| Evaluati         | on - サンプノ                          | レ授業                           |                                                  |                    |               |
| » How to<br>Dr   | use<br>shee<br>LC<br>mout raw scot | °SV format, » T<br>e (» CSV 5 | » Text format)                                   | Export grade       | data]         |
| ·                |                                    | ·                             | » Edit columns                                   | サンプルテスト            |               |
|                  |                                    | Receleulate                   | Perfect score                                    | 50                 | total         |
| User Name        | Ilser ID                           | Recalculate                   | Perfect score<br>Adjust raw score<br>Eval-weight | 50<br>V            | tota1         |
| User Name<br>▲ ▼ | User ID                            | Recalculate                   | Perfect score<br>Adjust raw score<br>Eval-weight | 50<br>C.00<br>C.00 | total<br>0.00 |

- 5 Click [Export grade data] to download the CSV file for the grade entry system.
- 6 Open the [Grade Entry] screen, select a course, and click [Grade Data File].
- 7 The Grade Data File screen is displayed. Select the data outputted from KU-LMS, and click [Grade Data Registration (simple CSV)].

### **Other Functions**

# 17-5-1

### **Contacting Students**

You can use [Message] to send a message to an individual student and [Notice] for sending a message to all students.

| サンプル授業 Management               |                                                                                       | Click                                                 | Logout                        |  |
|---------------------------------|---------------------------------------------------------------------------------------|-------------------------------------------------------|-------------------------------|--|
| Material List Course Material - | Grades • Attendance • Other tools • User Manag                                        | gement - Course                                       | itudent                       |  |
| Timeline                        | Material List                                                                         |                                                       | reate Materia                 |  |
| Get more previous record        | Textbook                                                                              | Update 1day ago<br>Number of users who accessed 0 *** | Reorder/Labeling<br>Materials |  |
|                                 | New<br>・ジンプルレポート<br>Essey<br>Available Period 04/02/2020 14:26 - 04/02/2020 14:2<br>6 | Update 1 day ago<br>Number of users who accessed 0    |                               |  |
|                                 | New<br>●サンプルテスト<br>Examination                                                        | Update 1day ago<br>Number of users who accessed 0     |                               |  |
|                                 | Тор                                                                                   |                                                       |                               |  |

| Sending Messages                                                                        | Messages                                                                       |                             |                         |             |                                          | » Close this window      |
|-----------------------------------------------------------------------------------------|--------------------------------------------------------------------------------|-----------------------------|-------------------------|-------------|------------------------------------------|--------------------------|
| <ol> <li>Click on the Material<br/>List screen.</li> <li>Click [Create New].</li> </ol> | Messapen<br>* Create New<br>* InDox<br>* Outbox<br>* Search Message<br>* Trash | Inbox<br>DeleteMark as read | Download<br>User ID & Y | Subject * * | << <prev<br>Attachment &amp; *</prev<br> | 0/0 Next> >><br>Date & V |
|                                                                                         | Notices<br>* Post New<br>* Manage<br>* Batch Posting<br>* Notice List (15)     | Click [Create               | e New].                 |             |                                          |                          |
|                                                                                         |                                                                                |                             |                         |             |                                          |                          |
|                                                                                         |                                                                                |                             |                         |             |                                          |                          |
|                                                                                         |                                                                                |                             |                         |             |                                          |                          |

## **KU-LMS**

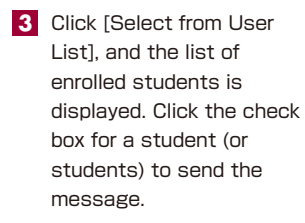

- 4 Input [Subject] and [Message].
- Messages can be sent to registered E-mail addresses; however it is impossible to recieve a reply via E-mail. If you need a reply, you should include your E-mail address, or other contact info etc. in your message.
- 6 Click Send .

\*Files can be attached to the message.

#### **Publishing Notices**

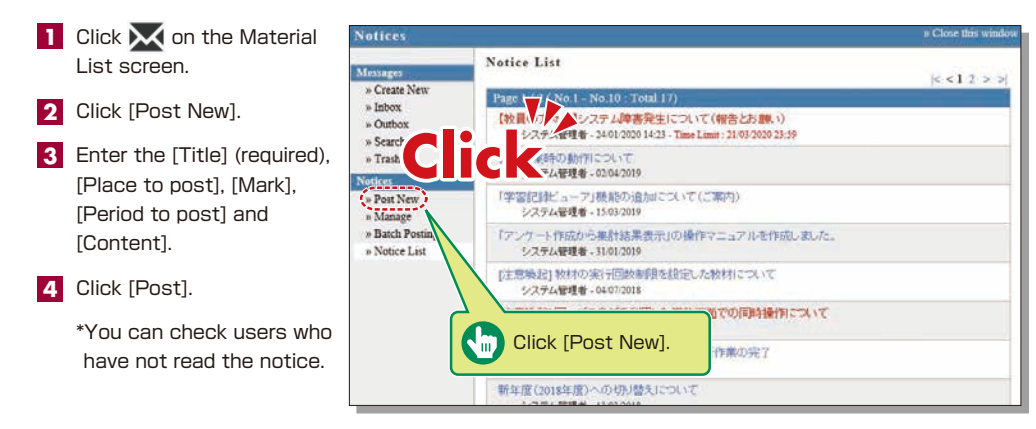

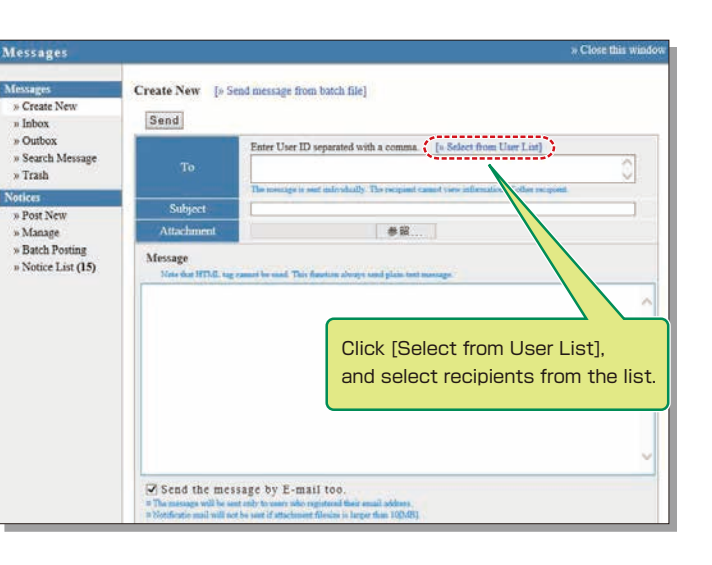

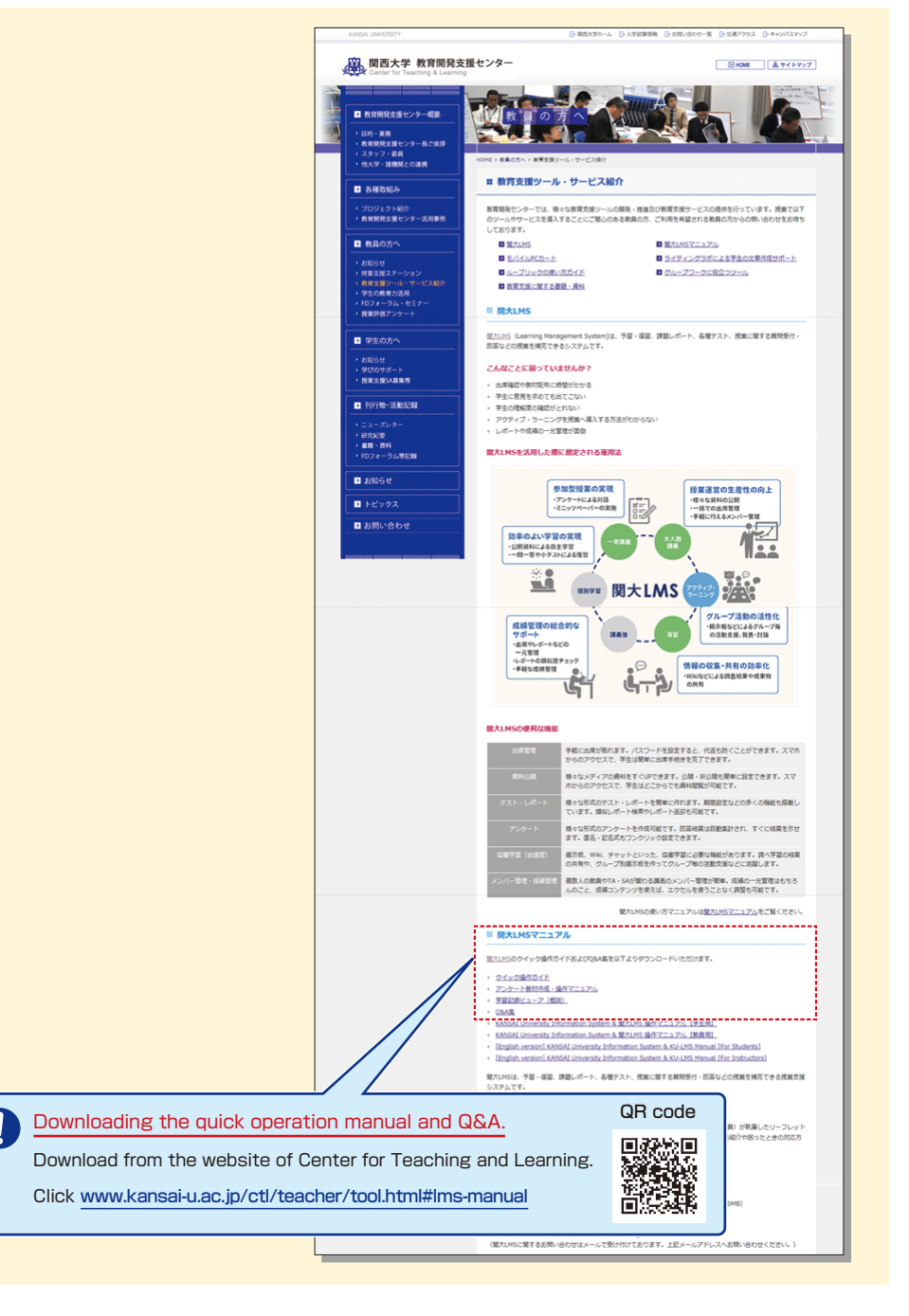

| <br>                                        |
|---------------------------------------------|
| <br>••••••                                  |
| <br>••••••                                  |
| <br>••••••••••••••••••••••••••••••••••••••• |
| <br>••••••                                  |
| <br>••••••                                  |
| <br>                                        |
| <br>••••••                                  |
| <br>••••••                                  |
| <br>                                        |
| <br>                                        |
| <br>                                        |
| <br>                                        |
| <br>                                        |
| <br>••••••                                  |
| <br>••••••                                  |
| <br>••••••                                  |
| <br>                                        |
| <br>                                        |
| <br>••••••                                  |
| <br>••••••                                  |
|                                             |

### FAQ

#### Class Cancellations and Make-up Classes

#### Q. Registering a class cancellation on the day of the class

A. Instructors cannot register a class cancellation on the day of the class. Contact the Class Support Station or Campus Office.

#### Q. Registering Make-up Classes

A. Instructors cannot register make-up classes, since it is necessary to reserve classrooms. Contact the Class Support Station or Campus Office.

#### Grade Entry System

#### Q. Modifying grade after registration

A. Contact the Center for Academic Affairs or Campus Office.

#### Q. Entering grades for full-year courses

**A**. Usually full-year courses should be graded in the fall term.

However, for courses that are taught by different instructors due to the integration of new and former curricula, and some courses in the liberal arts that should be graded in the spring and fall terms separately, enter temporary grades in the spring term, and enter the final grades in the fall term, taking the temporary grades into consideration. (See P.20.)

- (1) Enter temporary grades for the students of the former curriculum, which are displayed as [Students of Full-year Courses] at the time of spring-term grading of the new curriculum.
- (2) Enter temporary grades in the same manner at the time of fall-term grading of the new curriculum.
- (3) When the above two grades have been entered, the courses of the former curriculum can be graded.
- (4) Enter the final grades for the students of the former curriculum, based on the temporary grades.

#### Printing Request System

#### Q. Requesting printing of materials for the next day

A. The deadline of the Printing Request System is two days before the class (excluding Sundays and holidays). However, when you receive materials at Takatsuki, Takatsuki Muse or Sakai Campus, the deadline is three days before (excluding Sundays and holidays).

Please use the printer in the instructors' room and print the material yourself when you cannot make your request by the deadline.

#### Syllabus System

- Q. Modifying syllabuses after registration
- A. Contact the Center for Academic Affairs or Campus Office.

### Q. Using syllabuses of the previous year

A. Use the function of checking past syllabuses. Click [History] in the top right-hand corner of the Syllabus Entry screen. (See P.29.)

#### Q. Duplicating entered syllabuses to other courses

A. Use the syllabus copy function. (See P.30.)

### Q. "Input number of characters over" error is displayed.

A. Be aware that a line feed is dealt with as two characters.

### Q. Printing syllabuses

A. Click [Print] at the bottom of the syllabus details screen displayed from [Syllabus Search], and the dialog box for printing is displayed.

### Q. Searching for syllabuses of previous years

A. Past syllabuses can be searched for, using course names and keywords. Select a year from the pull-down menu at the top of the Syllabus Search screen. (See P.31.)

#### **KU-LMS**

#### Q. Loging in as a student

A. Click [Login as a Student] at the top of the screen, and the display changes to the student mode for viewing students' pages.

#### Q. Viewing courses of previous years

A. Switch the year at the top of the class schedule of the Course List screen displayed after login.

### **Q.** Confirming instruction manuals

A. Access the website of the Center for Teaching and Learning (See P.46.), or click [Manual] in the bottom left-hand corner of the screen after login to see the Quick Operation Guide / Q&A.